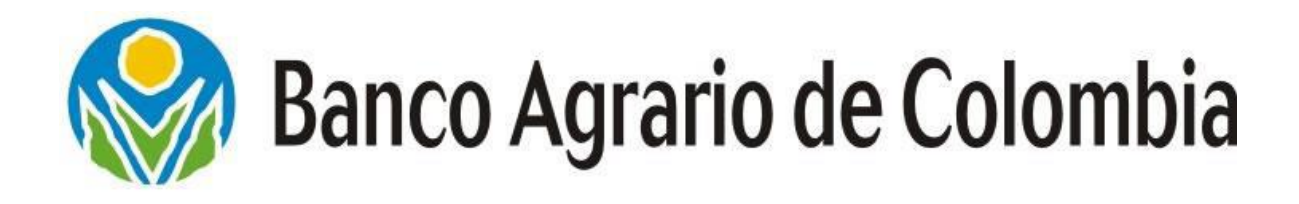

# INSTRUCTIVO PORTAL WEB TRANSACCIONAL DEPOSITOS JUDICIALES FASE CONSULTAS

VICEPRESIDENCIA DE OPERACIONES Gerencia Operativa de Convenios

Manizales., Junio 16 de 2014

### CONTENIDO

| 1. OB  | JETIVO                                  | 3  |
|--------|-----------------------------------------|----|
| 2. GL  | OSARIO                                  | 4  |
| 3. INI | CIO                                     | 6  |
| 3.1    | LOGIN DE USUARIO                        | 6  |
| 3.2    | SOLICITUD DE CLAVE POR OLVIDO           | 8  |
| 4. TR  | ANSACCIONES                             | 9  |
| 4.1    | ORDEN DE CONSTITUCIÓN                   | 9  |
| 4.2    | ASOCIACION DE TITULO JUDICIAL A PROCESO | 12 |
| 5. CO  | NSULTAS                                 | 16 |
| 5.1    | CONSULTA GENERAL DE TÍTULOS             | 18 |
| 5.2    | CONSULTA DE TITULOS POR DEPENDENCIA     | 27 |
| 6. AD  | MINISTRACIÓN                            |    |
| 6.1    | CAMBIO DE CLAVE                         |    |
| 7. RE  | PORTES                                  | 45 |
|        |                                         |    |

### 1. OBJETIVO

El presente manual tiene como objetivo servir de apoyo al proceso de Depósitos Especiales como herramienta de consulta a los funcionarios que participan en este proceso, que será soportado a través del Portal Web Transaccional Depósitos Judiciales.

Por lo anterior se hace una descripción paso a paso de todas las opciones que presenta el sistema, ilustradas con las pantallas y mensajes que se despliegan a medida que se ingresan las operaciones.

### 2. GLOSARIO

**Cliente:** Es una persona natural o jurídica que disfruta de al menos uno de los productos del Banco.

**Consignante:** Persona natural o jurídica que debe cumplir con una orden de consignación judicial proveniente de una autoridad competente debidamente autorizada por la ley.

**Depósitos Especiales:** Son cantidades de dinero de conformidad con las disposiciones legales vigentes, deben consignarse a órdenes de los Despachos de la Rama Judicial, depósitos en las oficinas del Banco Agrario.

**Despacho:** Es una unidad Administrativa, Judicial, Coactiva, Policiva, o de Expropiación Administrativa, que posee en el Banco Agrario una cuenta judicial o especial según su naturaleza.

**Fraccionamiento:** Proceso por el cual una autoridad judicial, solicita por escrito fragmentar un Depósito Judicial ya constituido, en dos o más depósitos cuya sumatoria corresponda al valor original del depósito objeto del fraccionamiento.

**Código del Juzgado:** Es el número único de identificación del despacho, asignado por el Consejo Superior de la Judicatura a los diferentes entes judiciales que pertenecen a la Rama Judicial, según el Acuerdo No. 201 de 1997.

**Oficina Administradora:** Oficina del Banco Agrario que administra todas las Cuentas Judiciales o Especiales de una ciudad, municipio o localidad.

**Portal Web Transaccional:** Herramienta tecnológica provista por el Banco Agrario de Colombia para el uso de dependencias judiciales en la realización de consultas y transacciones correspondientes a depósitos judiciales.

**Prescripción de Títulos:** Son los Depósitos Judiciales constituidos por autoridad judicial cuyo pago se ordenó y no hayan sido reclamados por el

Beneficiario: estos prescriben al tesoro nacional, conforme a los procedimientos.

**Rol:** Conjunto de transacciones que se le asignan a un cargo determinado. Solicitante: Es la persona que consigna en el Banco Agrario de Colombia S.A. las sumas para constituir el Depósito Especial, cualquiera que sea la clase o causa del mismo.

### 3. INICIO

Esta imagen muestra la pantalla de ingreso al aplicativo que está compuesta por usuario y clave, para el acceso de los funcionarios al Portal Web Transaccional.

# 3.1 LOGIN DE USUARIO

| Banco Agr                                                                                              | rario de Colombia<br>pósitos Judiciales                                                                                                    |                                                                                                    |
|----------------------------------------------------------------------------------------------------|----------------------------------------------------------------------------------------------------|----------------------------------------------------------------------------------------------------|
| Por su segurida<br>Recomendamos que<br>en la barra supe<br>verfique el Certific<br>VeriSign ubicado en | ad<br>a antes de ingresar sus datos en la página, por favor confirme que la dirección<br>arior sea: <u>https://depositosespeciales.bancoagrario.qov.co</u> _adicionalmente,<br>ado de Seguridad emitido por VeriSign haciendo doble cic en el icono de<br>la parte inferior derecha de la página.<br><b><u>AVISO Importante!</u></b><br>El Banco Agrario de Colombia NUNCA solicitará sus datos<br>electrónicos. Cualquier inquietud, por favor, comuniquese<br>a la línea gratuita Contacto Banagrario 018000 955500. | Ingreso de Usuarlos<br>Usuario:<br>ggarzonh 1<br>Clave:<br>2<br>Clavidó su clave?<br>Ingresar Cancelar<br>3<br>4 |
|                                                                                                    | Copyright © Banco Agrario 2012                                                                                                    |                                                                                                    |
|                                                                                                    | Contáctenos Línea gratuita 01 8000 95 5500. En Bogotá (57-1) 34<br>Horario de atención Oficina Depósitos Judiciales de lunes a viernes de 8:00 a.m. a 12<br>Envíe sus comentarios a: portalweb.dj@bancoagrario.gov.c                                                                                                    | 1 73 60<br>m. y 2:00 p.m. a 5:00 p.m.<br>o                                                                       |

**1. Usuario:** Digite el usuario asignado.

**2. Clave:** Digite la clave que contenga mínimo 8 caracteres alfanuméricos incluyendo caracteres especiales (#\$%&).

**3. Ingresar:** Clic en el botón Ingresar para que el sistema verifique los datos y permita el ingreso al Portal.

4. Cancelar: Haga clic si desea abandonar la acción.

Al Ingresar los datos adecuadamente y dar clic en el botón ingresar se presenta la siguiente pantalla de bienvenida, visualizando los datos básicos del usuario, de acuerdo al rol que tiene configurado en el Portal

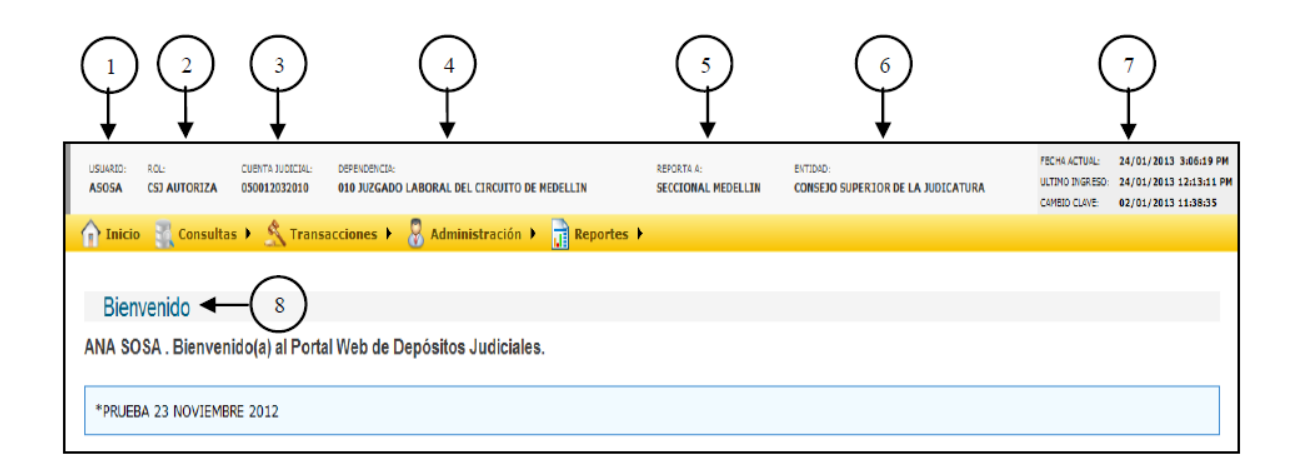

- 1. Nombre del usuario: Nombre asignado para ingresar al Portal.
- 2. Rol: Cargo que identifica al usuario.
- 3. Cuenta Judicial: Número que identifica al despacho ante el Banco.
- 4. Dependencia: Dependencia donde labora el usuario.
- 5. Reporta A: Dependencia perteneciente al nivel jerárquico superior.
- 6. Entidad: Nombre de la institución a la que pertenece el usuario.
- 7. Fecha actual: Corresponde a la fecha en la que se ingresa el aplicativo.

**Fecha Último Ingreso:** Nos muestra la última fecha en que fue ingreso al aplicativo.

**Fecha que cambio la clave:** Corresponden a las fechas informativas y de control para el usuario.

8. Bienvenido: Bienvenida que le da el Portal al usuario.

### 3.2 SOLICITUD DE CLAVE POR OLVIDO

Esta opción se utiliza cuando el funcionario olvida su clave y desea solicitar una nueva.

Al dar clic en el vínculo **¿Olvidó su clave?** En la misma pantalla de ingreso a la aplicación, se puede realizar una solicitud de clave por olvido.

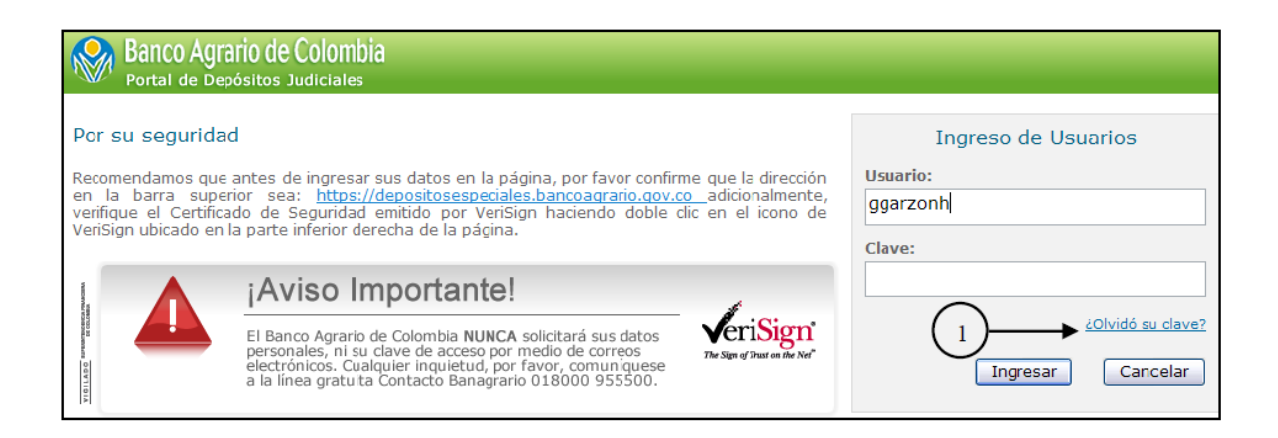

### 1. Olvido su clave: haga clic en el vínculo ¿Olvidó su clave?

Una vez es seleccionada esta opción, el sistema despliega la siguiente pantalla:

| Banco Agrario de Colombia<br>Portal de Depósitos Judiciales |                                       |              |
|-------------------------------------------------------------|---------------------------------------|--------------|
| Solicitud de renovacion de clave po                         | pr olvido                             |              |
| NO OLVIDE LLENAR SU SOLICITUD PARA EL                       | CAMBIO DE CLAVE.                      |              |
| * Tipo de identificación:<br>SELECCIONE                     | * Identificación:                     | <b>←</b> (2) |
| * Usuario:                                                  |                                       | <b>▲</b> (4) |
|                                                             | << Regresar al Login Erviar Solicitud |              |

- 1. Tipo de identificación: Seleccione tipo de identificación.
- 2. Identificación: Digite el número de identificación.
- 3. Usuario: Digite el usuario.

4. Cargo: Digite el cargo asignado.

**5. Enviar solicitud:** Dar clic en el botón **Enviar Solicitud** para que el sistema verifique la información, la remita al Administrador de Usuarios quien autorizará la solicitud del cambio de la clave, y en respuesta le sea remitido un mensaje al correo electrónico institucional del usuario con una nueva clave para que pueda Ingresar al Portal.

### 4. TRANSACCIONES

Esta funcionalidad permite ingresar a las diferentes opciones del módulo de transacciones, de acuerdo al rol.

### 4.1 ORDEN DE CONSTITUCIÓN

Ingresar a la ruta:

Transacciones **—** Orden de Constitución

En esta opción permite al usuario ingresar la orden de constitución.

| Banco Agrario de Colombia<br>Portal de Depósitos Judiciales                                                                                                    |                                                                                                    |                                  |                                               |                                                   | Cerrar Sesión 📲                                                        |
|----------------------------------------------------------------------------------------------------|----------------------------------------------------------------------------------------------------|----------------------------------|-----------------------------------------------|---------------------------------------------------|------------------------------------------------------------------------|
| USUARID: ROL: CUENTA JUDICIAL: DEFENDENCIA:<br>ASOSA CSJ AUTORIZA 050012032010 010 JUZGADO I                                                                                                    | LABORAL DEL CIRCUITO DE MEDELLIN                                                                                                    | REPORTA A:<br>SECCIONAL MEDELLIN | ENTIDAD:<br>Consejo superior de la judicatura | FECHA ACTUAL:<br>ULTIMO INGRESO:<br>CAMBID CLAVE: | 24/01/2013 4:26:37 PM<br>24/01/2013 04:00:05 PM<br>02/01/2013 11:38:35 |
| nicio 🚆 Consultas 🛌 Transacciones 🕨                                                                                                    | 🖁 Administración 🕨 📄 Reportes 🕨                                                                                                    |                                  |                                               |                                                   |                                                                        |
| Orden de constitución<br>Ingreso Orden de Pago<br>Autorización de Ordene A<br>Anulación de Ordene de<br>Anulación de Ordene de<br>Anulación de Ordene de<br>Autorización de Pagos por<br>Ingreso Órdenes de Pago<br>PRUEBA 23 NOVIEMBRE 20<br>Autorización de Pago por Fr<br>Autorización de Pago por Pr<br>Autorización de Pago por Pr | 2<br>as de Pago<br>de Pago<br>conversión<br>go Permanente<br>as de Pago Permanente<br>de Pago Permanente<br>accionamiento<br>por Fraccionamiento<br>r Fraccionamiento<br>rescripción<br>Prescripción |                                  |                                               |                                                   |                                                                        |

**1. Transacciones:** Haga clic sobre transacción y se desplegara las opciones relacionadas a este módulo.

**2. Orden de Constitución:** Al ingresar esta opción se despliega la siguiente pantalla:

| Banco Agrario de Colombia<br>Portal de Depósitos Judiciales                                                                    |                                                                                                    |                                               |                                                   | Cerrar Sesión ┨                                                        |
|----------------------------------------------------------------------------------------------------|----------------------------------------------------------------------------------------------------|-----------------------------------------------|---------------------------------------------------|------------------------------------------------------------------------|
| USUARID: ROL: CUBITA JUDICIAL: DEPENDENCIA:<br>ASOSA CSJ AUTORIZA 050012032010 010 JUZGADO LABORAL DEL CIRCUITO DE MEDELLIN    | REPORTA A:<br>Seccional medellin                                                                                           | ENTIDAD:<br>Consejo superior de la judicatura | FECHA ACTUAL:<br>ULTIMO INGRESO:<br>CAMBIO CLAVE: | 24/01/2013 4:33:36 PM<br>24/01/2013 04:25:19 PM<br>02/01/2013 11:38:35 |
| 🚹 Inicio 👔 Consultas 🕨 🖄 Transacciones 🕨 🎖 Administración 🕨 💼 Reportes 🕨                                                       |                                                                                                    |                                               |                                                   |                                                                        |
| Orden de Constitución                                                                                                    |                                                                                                    |                                               |                                                   |                                                                        |
| * Código de la 05001-31-05-010<br>dependencia:<br>Año: 2013 • 1 * Consecutivo de radicación:                                   | 2                                                                                                    | * Consecutivo de instancia:                   | -3                                                |                                                                        |
| Identificación del Demandante * Tipo de identificación del demandante: SELECCIONE * Número de identificación del demandante: 5 | Identificación del Du<br>* Tipo de identificación d<br>demandado:<br>SELECCIONE<br>* Número de identificació<br>demandado: | emandado<br>el<br>in del                      | ×+                                                |                                                                        |

**1. Año:** Aparece por defecto la vigencia actual, si requiere una vigencia anterior o posterior deberá ser digitada.

2. Consecutivo de radicación: Digite el consecutivo de radicación.

3. Consecutivo de instancia: Digite el consecutivo de instancia.

**4. Tipo de identificación del demandante:** Seleccione el tipo de identificación del demandante.

**5. Número de identificación del demandante:** Digite el número de identificación del demandante.

6. Tipo de identificación del demandado: Seleccione el tipo de identidad del demandado.

**7. Número de identificación del demandado:** Digite el número de identificación del demandado.

**8. Validar:** Al pulsar clic sobre el botón "Validar" se muestran los datos que cumplen con los criterios ingresados.

**NOTA:** El código de la dependencia corresponde al código de cada dependencia judicial establecido por el CSJ y se visualiza en la esquina superior izquierda sin permitir efectuar modificaciones sobre el mismo.

Una vez son ingresados el tipo y el número de identificación de las partes del proceso, el sistema consultará la base de datos y si alguna de las partes ya existe en el sistema presentará la información asociada a cada número de identificación, en caso contrario habilitará los campos para el ingreso de los nombres y apellidos de las partes, mediante la presentación de la siguiente pantalla:

| Datos del Proceso                           |                               |                   |                                            |                |
|---------------------------------------------|-------------------------------|-------------------|--------------------------------------------|----------------|
| Número del proceso:                         | 05001-31-05-010-2013-00001-01 |                   |                                            |                |
| Datos del Demandante                        |                               |                   | Datos del Demandado                        |                |
| Tipo de identificación del<br>demandante:   |                               | $\bigcirc$        | Tipo de identificación del<br>demandado:   |                |
| CEDULA                                      | V                             | $\neg$            | NIT                                        | ✓ 【 ° 】        |
| Número de identificación del<br>demandante: |                               | $\simeq$          | Número de identificación del<br>demandado: |                |
| 71729109                                    |                               | -(2)              | 8909193404                                 | <b>-</b> ( ' ) |
| Apellidos del demandante:                   |                               | $\times$          | Apellidos del demandado:                   | $\times$       |
| ASPRILLA                                    |                               | -(3)              |                                            | ← ( 8 )        |
| Nombres del demandante:                     |                               | $\succ$           | Nombres del demandado:                     | $\times$       |
| GERMAN RIVAS                                |                               | -( 4 )            | CALCULAR LTDA                              | ( 9 )          |
| Nombre completo del demandan                | te:                           | $\succ$           | Nombre completo del demandado:             | $\leq$         |
| GERMAN RIVAS ASPRILLA                       |                               | -( <sub>5</sub> ) | CALCULAR LTDA                              | ↓ 10 )         |
|                                             |                               | Ú                 |                                            |                |
|                                             |                               | [                 | Guardar + 11                               |                |

**1. Tipo de identificación del demandante:** Presenta la información previamente ingresada al sistema.

**2. Número de identificación del demandante:** Presenta la información previamente ingresada al sistema.

3. Apellidos del demandante: Digite el apellido del demandante.

4. Nombres del demandante: Digite el nombre del demandante.

**5. Nombre Completo del demandante:** Este campo no se diligencia, al dar clic en el botón guardar se evidencia la información completa correspondiente a los nombres y apellidos del demandante.

6. Tipo de identificación del demandado: Presenta la información previamente ingresada al sistema.

**7. Número de identificación del demandado:** Presenta la información previamente ingresada al sistema.

8. Apellidos del demandado: Digite el apellido del demandante.

9. Nombres del demandado: Digite el nombre del demandante.

**10. Nombre Completo del demandado:** Este campo no se diligencia, al dar clic en el botón guardar se evidencia la información completa correspondiente a los nombres y apellidos del demandante.

11. Guardar: Haga clic en guardar para generar la transacción.

### 4.2 ASOCIACION DE TITULO JUDICIAL A PROCESO

Ingresar a la ruta: Transacciones Asociación de título judicial a proceso.

Esta transacción permite la asociación de títulos judiciales a un proceso.

| Banco Agrario de Co<br>Portal de Depósitos Jud | blombia<br>iciales                                                                                                    |                                       |                                                      | Cerrar Sesión ┨                                                                                                    |
|------------------------------------------------|----------------------------------------------------------------------------------------------------|---------------------------------------|------------------------------------------------------|----------------------------------------------------------------------------------------------------|
| USUARIO: ROL:<br>WMIRANDA CSJ JUEZ SECRETARU   | CUENTA JUDICIAL: DEPENDENCIA:<br>IO 170012032002 002 LABORAL CIRCUITO MANIZALES                                                                             | REPORTA A:<br>DIRECCION SECCIONAL MAN | ENTIDAD:<br>IZALES CONSEJO SUPERIOR DE LA JUDICATURA | FECH4 ACTUAL:         25/06/2013 3:17:11 PM           ULTINO INGRESO:         25/06/2013 03:04:36 PP           CAMEIO CLAVE:         05/06/2013 14:39:39 |
| nicio 🔣 Consultas 🕨                            | 🖄 Transacciones 🕨 🎖 Administración 🕨 📊 Re                                                                                                    | portes 🕨                              |                                                      |                                                                                                    |
| Pienvenide                                     | Orden de constitución<br>Creación de Cuenta Judicial                                                                                                    |                                       |                                                      |                                                                                                    |
| Bienvenido                                     | Autorización de Ordenes de Pago                                                                                                    |                                       |                                                      |                                                                                                    |
| WILSON MIRANDA . Bien                          | Anulación de Ordenes de Pago<br>Ingreso de Pagos por Conversión                                                                                             |                                       |                                                      |                                                                                                    |
| MENSAJE DE PRUEBA PARA                         | Autorización de Pagos por Conversion<br>Autorización de Órdenes de Pago Permanente<br>Anulación de Órdenes de Pago Permanente                               | ACION                                 |                                                      |                                                                                                    |
| MENSAJE DE PRUEBA PARA                         | Ingreso de Pago por Fraccionamiento<br>Autorización de Pago por Fraccionamiento<br>Anulación de Pago por Fraccionamiento                                    | ACION                                 | <u>.</u>                                             |                                                                                                    |
| BIENVENIDOS SEÑORES SE                         | Asociación de Titulo Judicial a Proceso<br>Actualización Orden de Constitución<br>Ingreso de Pago por Prescripción<br>Autorización de Pago por Prescripción | TO DEL PO                             | DRTAL WEB TRANSACCIONAL DE DEPOSITOS                 | JUDICIALES                                                                                                    |
| NO ESCRIBA LA CLAVE, ME                        | Anulación de Pago por Prescripción<br>Ingreso de Pago por Prescripción sin Número de Proc<br>Autorización de Pago por Prescripción sin Número de            | ceso<br>Proceso                       |                                                      |                                                                                                    |

1. Del menú de transacciones se selecciona "ASOCIACION DE TITULO JUDICIAL A PROCESO", desplegándose la siguiente pantalla mediante la cual se puede efectuar la búsqueda por las opciones de número de proceso o por número de título:

| Banco Agrario de Colombia<br>Portal de Depósitos Judiciales                                                   |                                                       |                                               | Cerrar Sesión ┨                                                                                                    |
|----------------------------------------------------------------------------------------------------|-------------------------------------------------------|-----------------------------------------------|----------------------------------------------------------------------------------------------------|
| USJARID: RDL: CUBITA JUDICIAL: DEPENDENCD:<br>Whitanida CSJ Juez Secretario 170012032002 002 Laboral Circuito | REPORTA R:<br>Manizales direction sectional manizales | ENTIDAD:<br>Consejo superior de la judicatura | FECHA ACTUAL: 25/06/2013 3:18:16 PM<br>ULTIMO INGRESD: 25/06/2013 03:04:36 PM<br>CANBLO CLAVE: 05/06/2013 14:39:39 |
| 🟫 Inicio 📲 Consultas 🕨 😤 Transacciones 🕨 퉣 Administraci                                                       | ón 🕨 📄 Reportes 🕨                                     |                                               |                                                                                                    |
| Asociación de Título Judicial a Proceso                                                                       |                                                       |                                               |                                                                                                    |
| Consultar el título y proceso que desea asociar<br>Número de titulo 418030000399732 - 2                       | Número de proceso                                     | 17001-31-05-002 20131234                      | 502 - 3                                                                                                    |
|                                                                                                    | Consultar 4                                           |                                               |                                                                                                    |
|                                                                                                    | C                                                     |                                               |                                                                                                    |
|                                                                                                    | Copyright © Banco Agrario 2012                        |                                               |                                                                                                    |

**2. Por número de título:** Esta transacción permite el ingreso Asociación de los títulos judiciales ingresando el número del depósito judicial.

**3. Por Número de Proceso:** Se debe completar los 23 dígitos del número del proceso con el año, el consecutivo y la instancia del proceso, ya que se tiene por defecto el código del despacho judicial.

4. Consultar: Haga clic en consultar para visualizar la información.

| Banco Agrario de Co<br>Portal de Depósitos Judi | lombia<br><sub>ciales</sub>                                                   |                                            |                                              |                                                                                                    | Cerrar Session                                                         |
|-------------------------------------------------|-------------------------------------------------------------------------------|--------------------------------------------|----------------------------------------------|----------------------------------------------------------------------------------------------------|------------------------------------------------------------------------|
| USURID ROL<br>WHIRANDA CSJ JUEZ SECRETARI       | CUENTA JUCICIAL DEPENDENCIA<br>IO 170012032092 002 LABORAL CIRCUITO MANIZALES | REPORTA &<br>DIRECCION SECCIONAL MANIZALES | ENTIDIO<br>CONSEJO SUPERIOR DE LA JUDICATURA | FECHA ACTURE<br>ULTINO INGRESO:<br>CAMBIO CLAVE                                                                                                    | 25/06/2013 3:18:41 PH<br>25/06/2013 03:04:36 PH<br>05/06/2013 14:39:39 |
| nicio 🔣 Consultas 🕨                             | 🕂 Transacciones 🕨 🔒 Administración 🕨 📆 R                                      | eportes 🕨                                  |                                              |                                                                                                    |                                                                        |
| Asociación de Titulo J                          | ludicial a Proceso                                                            |                                            |                                              |                                                                                                    |                                                                        |
| Consultar el título y proce                     | eso que desea asociar                                                         |                                            |                                              |                                                                                                    |                                                                        |
| Número de título                                | 418030000399732                                                               | Número de proceso                          | 17001-31-05-002 20131234                     | 1502                                                                                                    |                                                                        |
|                                                 |                                                                               | Consultar                                  |                                              |                                                                                                    |                                                                        |
| Datos del título                                |                                                                               | Datos del proceso                          |                                              |                                                                                                    |                                                                        |
| Número de título                                | 418030000399732                                                               |                                            |                                              |                                                                                                    |                                                                        |
| Número de proceso                               |                                                                               | Número de proceso                          | 17001310500220131234502                      |                                                                                                    |                                                                        |
| Cuenta judicial                                 | 170012032002                                                                  | Cuenta judicial                            | 170012032002                                 |                                                                                                    |                                                                        |
| Estado                                          | IMPRESO ENTREGADO                                                             |                                            | 15                                           |                                                                                                    |                                                                        |
| Datos del Demandante                            | NET (NOS INFLICTE TRIDUCTION)                                                 | Datos del Demandan                         | te                                           |                                                                                                    |                                                                        |
| Número de Identificación                        | NIT (NRO.IDENTIF. TRIBUTARIA)                                                 | Número de Identificación                   | CEDULA DE CIUDADANIA                         |                                                                                                    |                                                                        |
| Nombre                                          | IA DREVISORA SA                                                               | Nombre                                     | CARDENAS AMAYA LEIDY CA                      | POLINA                                                                                                    |                                                                        |
| Datos del Demandado                             | EA PREVISION SA                                                               | Datos del Demandad                         |                                              | and the second second sec |                                                                        |
| Tipo de Identificación                          | CEDULA DE CIUDADANIA                                                          | Tipo de Identificación                     | NIT (NRO.IDENTIF. TRIBUTA                    | RIA)                                                                                                    |                                                                        |
| Número de Identificación                        | 24317134                                                                      | Número de Identificación                   | 9004897262                                   | 1000                                                                                                    |                                                                        |
| Nombre                                          | LONDONO DE OROZCO OMAIRA                                                      | Nombre                                     | DISFRUCOL L&L S.A.S                          |                                                                                                    |                                                                        |
|                                                 |                                                                               | (5)                                        |                                              |                                                                                                    |                                                                        |
|                                                 |                                                                               | Asociar                                    |                                              |                                                                                                    |                                                                        |
|                                                 |                                                                               |                                            |                                              |                                                                                                    |                                                                        |

5. Asociar: Haga clic en asociación de título judicial a proceso.

| INAED ROU<br>IMIRANDA CSJ JUEZ SECRETA | CUENTA JUDICIAL DEPENDENCIA:<br>RIO 170012032002 002 LABORAL CIRCUITO MANIZALES                          | REFORTA &<br>DIRECCION SECCIONAL MANIZALES   | ENTICIO<br>CONSEJO SUPERIOR DE LA JUDICATURA | ULTDHO INGRESO 25/06/2013 3:39/06<br>ULTDHO INGRESO 25/06/2013 03:04:34<br>CAMBIO CLAVE 05/06/2013 14:39:31 |
|----------------------------------------|----------------------------------------------------------------------------------------------------|----------------------------------------------|----------------------------------------------|----------------------------------------------------------------------------------------------------|
| Inicio 🔣 Consultas 🕨                   | 😤 Transacciones 🕨 🚦 Administración 🕨 📑 R                                                                 | eportes 🕨                                    |                                              |                                                                                                    |
| sociación de Título                    | Judicial a Proceso                                                                                       |                                              |                                              |                                                                                                    |
| • I                                    | ansacción exitosa, número de transacción: 106424. La<br>001310500220131234502 se ha realizado exitosamen | a asociación entre el número de títi<br>ite. | ulo 418030000399732 y el número de           |                                                                                                    |
| onsultar el título y proc              | ceso que desea asociar                                                                                   |                                              |                                              | U                                                                                                    |
| úmero de título                        | 418030000399732                                                                                          | Número de proceso                            | 17001-31-05-002 2013123                      | 4502                                                                                                    |
|                                        |                                                                                                    |                                              |                                              |                                                                                                    |
|                                        |                                                                                                    | Consultar                                    |                                              |                                                                                                    |
| atos del titulo                        |                                                                                                    | Datos del proceso                            |                                              |                                                                                                    |
| úmero de título                        | 418030000399732                                                                                          |                                              |                                              |                                                                                                    |
| úmero de proceso                       |                                                                                                    | Número de proceso                            | 17001310500220131234502                      |                                                                                                    |
| uenta judicial                         | 170012032002                                                                                             | Cuenta judicial                              | 170012032002                                 |                                                                                                    |
| tado                                   | IMPRESO ENTREGADO                                                                                        |                                              |                                              |                                                                                                    |
| atos del Demandante                    |                                                                                                    | Datos del Demandar                           | ite                                          |                                                                                                    |
| po de Identificación                   | NIT (NRO.IDENTIF, TRIBUTARIA)                                                                            | Tipo de Identificación                       | CEDULA DE CIUDADANIA                         |                                                                                                    |
| úmero de Identificación                | 8600024002                                                                                               | Número de Identificación                     | 53165562                                     |                                                                                                    |
| ombre                                  | LA PREVISORA SA                                                                                          | Nombre                                       | CARDENAS AMAYA LEIDY C                       | AROLINA                                                                                                    |
| atos del Demandado                     |                                                                                                    | Datos del Demandad                           | lo                                           |                                                                                                    |
| po de Identificación                   | CEDULA DE CIUDADANIA                                                                                     | Tipo de Identificación                       | NIT (NRO.IDENTIF, TRIBUTA                    | ARIA)                                                                                                    |
| úmero de Identificación                | 24317134                                                                                                 | Número de Identificación                     | 9004897262                                   | age-sa W.                                                                                                   |
| ombre                                  | LONDONO DE OROZCO OMAIRA                                                                                 | Nombre                                       | DISFRUCOL L&L S.A.S                          |                                                                                                    |

**6.** Al dar clic en aceptar se despliega un mensaje de transacción exitosa con número de transacción y aviso de que se debe autorizar la operación para que quede formalizada.

7. Imprimir: Haga clic en imprimir para generar el reporte de consultas.

| Terrer de Asociación de Titulo Judicial a Proceso                                                                                                    | NIM 20 KOL CURTA SUD CURTA SUD CONTA SUDCEM. DITE | ENELLA ERECUTO CARTAGENA OFFICIAL CARTAGENA RAMA 20                     | PECKA ACTUAL 14/11/2018 11/80/<br>BICIAL DEL PODER PUBLICO VITUO DIGRESO. 14/15/2018 10/80/ |
|----------------------------------------------------------------------------------------------------|---------------------------------------------------|-------------------------------------------------------------------------|---------------------------------------------------------------------------------------------|
| eporte de Asociación de Titulo Judicial a Proceso  I I I I I I I I I I I I I I I I I I I                                                                                                    | Inicio 👔 Consultas 🕨 🔨 Transacciones 🕨 💂 Admin    | stración 🕨 📅 Reportes 🕨                                                 | Carelo CLAR 15/14/2013 17:55.5                                                              |
| N I I I I I I I I I I I I I I I I I I I                                                                                                    | eporte de Asociación de Título Judicial a Proc    | eso                                                                     |                                                                                             |
| Intervent Merce       Description         Description       Description         Provide Stransacción       ASOCIA CIÓN DE TITULO JUDICIAL A PROCESO         Tipo Transacción:       ASOCIA CIÓN DE TITULO JUDICIAL A PROCESO         Resultado Transacción:       TITANSACCIÓN INCORRECTA, EL TITULO NÚMERO         HI CONDITISOFTING YA ESTA ASOCIADO A UN NÚMERO DE PROCESO.         Resultado Transacción:       ALVARO ENRIQUE DORADO CORAL         Estado:       RECHAZADO         Detos del Título       Número de Título         Número de Título:       412070001386719         Namero de Proceso:       13001310300320131234501         Cuenta Judicial:       130012031003         Estado:       MPRESO ENTRECADO         Datos del Demandante       SOLIAN O CRUZ MAURICO MGUEL         Nambres del Demandante:       CEDULA DE CIUDADANIA 74374319         Nombres del Demandado:       PEREZ DURAN YOLINA ANDREA         Datos del Proceso       Datos del Proceso         Número de Proceso:       13001310300320131234501         Cuenta Judicial:       13001300300320131234501         Cuenta Judicial:       13001300300320131234501         Cuenta Judicial:       13001300300320131234501         Cuenta Judicial:       13001300300320131234501         Cuenta Judicial                                                                                                    |                                                   |                                                                         |                                                                                             |
| Descendence       Descendence         NT. 800.037.800-8       Procession         Procession       ASOCIA CIÓN DE TÍTULO JUDICIAL A FROCESO.         Tipo Transacción:       TRANSACCIÓN NOORRECTA, EL TÍTULO NÚMERO         Milatriano Caracteriano de construcción NOORRECTA, EL TÍTULO NÚMERO DE PROCESO.         Resultado Transacción:       TRANSACCIÓN NOORRECTA, EL TÍTULO NÚMERO DE PROCESO.         Milatriano de Título       ALVARO ENRIQUE DORADO CORAL         Estado:       RECHAZADO         Datos del Título       Número de Título         Número de Proceso:       13001310300320131234501         Cuenta Judicial:       130012031003         Estado:       MPEESO ENTRECADO         Datos del Demandante       CEDULA DE CIUDADANIA 74374319         Nombres del Demandante:       SOLANO ORDUZ MURCO MGUEL         Nombres del Demandante:       CEDULA DE CIUDADANIA 74374319         Nombres del Demandante:       CEDULA DE CIUDADANIA 20878375         Nombres del Demandado:       PEREZ DIRAN YOLAMA ANDREA         Datos del Proceso:       13001303020131234501         Cuenta Judicial:       1300130303020131234501         Cuenta Judicial:       1300130303020131234501         Cuenta Judicial:       1300130303020131234501         Cuenta Judicial:       1300130303020131234501 </td <td>14 4 1 of 1 &gt; 21</td> <td>- 6</td> <td></td>                                                                                                    | 14 4 1 of 1 > 21                                  | - 6                                                                     |                                                                                             |
| Banco Agrianto de Colombia     Mirr. 800.037.800-8      Datos Transacción      Construction      Construction                                                                                                    |                                                   | in the Colombia                                                         | Prosperidad                                                                                 |
| NIT. 800.037.800-8  Datos Transacción  Tipo Transacción: ASOCIA.CIÓN DE TÍTULO JUDICIAL A FROCESO Resultado Transacción: TTANSACCIÓN IDE TÍTULO JUDICIAL A FROCESO (1/12070001380719) YA ESTÁ ASOCIADO A UN NÚMERO DE PROCESO: Usuario: ALVARO ENRIQUE DORADO CORAL Estado: RECHAZADO Datos del Título Número de Proceso: 13001310300320131234501 Cuenta Judicial: SOLANO ORDUZ MAURICIO MGUEL Datos del Demandante Mentificación del Demandado: PERZE DURAN YOLINA ANDREA Datos del Proceso Número de Proceso: 1300131030320131234501 Cuenta Judicial: SOLANO ORDUZ MAURICIO MGUEL Datos del Demandante Nentificación del Demandado: PERZE DURAN YOLINA ANDREA Datos del Proceso Número de Proceso: 1300131030320131234501 Cuenta Judicial: 130013030320131234501 Cuenta Judicial: 130013030320131234501 Cuenta Judicial: 1300131030320131234501 Cuenta Judicial: 1300131030320131234501 Cuenta Judicial: 1300131030320131234501 Cuenta Judicial: 1300131030320131234501 Cuenta Judicial: 2000 Datos del Proceso Número de Proceso: 20003201303 Cuenta Judicial: 2000320131234501 Cuenta Judicial: 2000320131234501 Cuenta Judicial: 2000320131234501 Cuenta Judicial: 2000320131234501 Cuenta Judicial: 200032013030320131234501 Cuenta Judicial: 200032013030320131234501 Cuenta Judicial: 200032013030320131234501 Cuenta Judicial: 2000320130300320131234501 Cuenta Judicial: 2000320130300320131234501 Cuenta Judicial: 20000 Datos del Demandado: PERZZ DURAN YOLINA ANDREA Datos del Demandante Nentificación del Demandante: CEDULA DE CUDADANIA 53165602 Nombres del Demandante: CEDULA DE CUDADANIA 53165602 Nombres del Demandante: CEDULA DE CUDADANIA 53165602 Nombres del Demandante: CEDULA DE CUDADANIA 53165602 Nombres del Demandante: PERZZ DARON NELSON JAVIER Mentificación del Demandante: PERZZ DARON NELSON JAVIER CEDULA DE CUDADANIA JAVIER                                                                                                    | Sanco Agra                                        | ario de Colombia                                                        | paratodos                                                                                   |
| Datos Transacción         Tipo Transacción:       A SOCIA CIÓN DE TITULO JUDICIAL A FROCESO         Resultado Transacción:       TRANSACCIÓN INCORRECTA. EL TÍTULO NÚMERO         Mizior0001390719 YA ESTÁ A SOCIADO A UN NÚMERO DE PROCESO.         Usuario:       A LVARO ENRIQUE DORADO CORAL         Estado:       RECHAZADO         Datos del Título       Número de Título:         Número de Título:       412070001396719         Número de Proceso:       13001303020131234501         Cuenta Judicial:       130012031003         Estado:       MPRESO ENTREGADO         Datos del Demandante       SOLANO ORDUZ MAURCIO MGUEL         Identificación del Demandante:       SOLANO ORDUZ MAURCIO MGUEL         Nombres del Demandado:       PEREZ DURAN YOLINA ANDREA         Datos del Demandado       Datos del Demandado         Número de Proceso:       13001310300320131234501         Cuenta Judicial:       130012031003         Datos del Demandado:       PEREZ DURAN YOLINA ANDREA         Datos del Demandado:       PEREZ DURAN YOLINA ANDREA         Datos del Demandante:       CEDULA DE CIUDADANIA 53185502         Número de Proceso:       13001310300320131234501         Cuenta Judicial:       130012031003         Usentos del Demandante:       CEDULA DE CIUDADANIA                                                                                                    | NIT. 8                                            | 00.037.800-8                                                            |                                                                                             |
| Datos Transacción         Tipo Transacción:       ASOCIA.CIÓN DE TÍTULO JUDICIAL A PROCESO.         Resultado Transacción:       TRANSACCIÓN INCORRECTA. EL TÍTULO NÚMERO DE<br>PROCESO.         Usuario:       AL VARO ENRIQUE DORADO CORAL         Estado:       RECHAZADO         Datos del Título       Número de Título:         Número de Título:       412070001396719         Número de Proceso:       13001310300320131234501         Cuenta Judicial:       130012031003         Estado:       MPRESO ENTREGADO         Datos del Demandante:       CEDULA DE CUDADANIA 74374319         Nombres del Demandante:       SOLANO ORDUZ MAURCIO MGUEL         Datos del Proceso       13001310300320131234501         Nombres del Demandante:       SOLANO ORDUZ MAURCIO MGUEL         Datos del Demandante       SOLANO ORDUZ MAURCIO MGUEL         Nombres del Demandante:       PEREZ DURAN YOLIMA ANDREA         Datos del Proceso       13001310300320131234501         Cuenta Judicial:       130012031003         Nambres del Demandante:       CEDULA DE CIUDADANIA 5316562         Nombres del Demandante:       CEDULA DE CIUDADANIA 5316562         Nambres del Demandante:       CEDULA DE CIUDADANIA 80732574         Nombres del Demandante:       PERAZA BARON ILEDY XONARA                                                                                                    |                                                   |                                                                         |                                                                                             |
| Datos Transacción         Tipo Transacción:       ASOCIACIÓN DE TÍTULO JUDICIAL A FROCESO         Resultado Transacción:       TRANSACCIÓN NEORRECTA, EL TÍTULO NÚMERO<br>(412070001396719) YA ESTÁ ASOCIADO A UN NÚMERO DE<br>PROCESO.         Usuario:       ALVARO ENRIQUE DORADO CORAL         Estado:       RECHAZADO         Datos del Título       Número de Título:         Número de Título:       412070001396719         Número de Proceso:       1300130300320131234501         Cuenta Judicial:       1300130300320131234501         Cuenta Judicial:       130012031003         Estado:       MPRESO ENTREGADO         Datos del Demandante       CEDULA DE CIUDADANIA 74374319         Nombres del Demandante:       SOLANO ORDUZ MAURICIO MGUEL         Datos del Demandante:       Datos del Proceso         Número de Proceso:       130013030320131234501         Nombres del Demandado:       CEDULA DE CIUDADANIA 20878375         Nombres del Demandado:       PEREZ DURAN YOLMA ANDREA         Datos del Proceso       130013030320131234501         Cuenta Judicial:       130012031003         Número de Proceso:       130013030320131234501         Cuenta Judicial:       130012031003         Datos del Demandante       CEDULA DE CIUDADANIA 53105562         Nombres del Dema                                                                                                    |                                                   |                                                                         |                                                                                             |
| Tipo Traneseción: ASOCIACIÓN DE TÍTULO JUDICIAL A FROCESO<br>Resultado Transacción: TRANSACCIÓN INCORRECTA, EL TÍTULO NÚMERO<br>[412070001396719] YA ESTÁ ASOCIADO A UN NÚMERO DE<br>PROCESO.<br>Usuario: ALVARO ENRIQUE DORADO CORAL<br>Estado: RECHAZADO<br>Datos del Título<br>Número de Título: 412070001396719<br>Número de Proceso: 13001310300320131234501<br>Cuenta Judicial: 130012031003<br>Estado: MPRESO ENTREGADO<br>Datos del Demandante<br>Identificación del Demandante: CEDULA DE CIUDADANIA 74374319<br>Nombres del Demandante: SOLANO OROUZ MAURICO MGUEL<br>Datos del Demandado<br>Identificación del Demandado: CEDULA DE CIUDADANIA 20878375<br>Nombres del Demandado: CEDULA DE CIUDADANIA 20878375<br>Nombres del Demandado: PEREZ DURAN YOLMA ANDREA<br>Datos del Proceso<br>Número de Proceso: 13001310300320131234501<br>Cuenta Judicial: 130012031003<br>Datos del Proceso<br>Número de Proceso: CIUDADANIA 20878375<br>Nombres del Demandado: CEDULA DE CIUDADANIA 20878375<br>Nombres del Demandado: CEDULA DE CIUDADANIA 20878375<br>Nombres del Demandado: CEDULA DE CIUDADANIA 20878375<br>Nombres del Demandado: CEDULA DE CIUDADANIA 20878375<br>Nombres del Demandado: CEDULA DE CIUDADANIA 20878375<br>Nombres del Demandado: CEDULA DE CIUDADANIA 20878375<br>Nombres del Demandado: CEDULA DE CIUDADANIA 20878375<br>Nombres del Demandado: CEDULA DE CIUDADANIA 20878375<br>Nombres del Demandado: CEDULA DE CIUDADANIA 20878375<br>Nombres del Demandado: CEDULA DE CIUDADANIA 20878375<br>Nombres del Demandado: CEDULA DE CIUDADANIA 20878375<br>Nombres del Demandado: CEDULA DE CIUDADANIA 53105502<br>Nombres del Demandado: PEREZ A BARON ILEDY XIOMARA<br>Datos del Demandado<br>Identificación del Demandado: CEDULA DE CIUDADANIA 80732574<br>Nombres del Demandado: CEDULA DE CIUDADANIA 80732574<br>Nombres del Demandado: PEREZA BARON ILEDOY XIOMARA<br>Datos del Demandado: PEREZA BARON ILEDOY XIOMARA<br>Datos del Demandado: CEDULA DE CIUDADANIA 80732574<br>Nombres del Demandado: PEREZA BARON ILEDOY XIOMARA<br>Nombres del Demandado: PEREZA BARON ILESON JAVER<br>Nombres del Demandado: CEDULA DE CIUDADANIA 80732574<br>NOMBRES DE CEDURA DE ALBARA BA |                                                   | Datos Transacción                                                       |                                                                                             |
| Resultado Transacción:       TRANSACCIÓN INCORRECTA, EL TÍTULO NÚMERO DE         L/12070001396719] YA ESTÁ ASOCIADO A UN NÚMERO DE         Destario:       ALVARO ENRIQUE DORADO CORAL         Estado:       RECHAZADO         Datos del Título       Datos del Título         Número de Título:       112070001396719         Número de Proceso:       13001310300320131234501         Cuenta Judicial:       130012031003         Estado:       MPRESO ENTREGADO         Datos del Demandante       CEDULA DE CIUDADANIA 74374319         Nombres del Demandante:       CEDULA DE CIUDADANIA 74374319         Nombres del Demandante:       CEDULA DE CIUDADANIA 74374319         Nombres del Demandante:       CEDULA DE CIUDADANIA 74374319         Nombres del Demandante:       CEDULA DE CIUDADANIA 74374319         Nombres del Demandado:       CEDULA DE CIUDADANIA 20878375         Nombres del Demandado:       PEREZ DURAN YOLIMA ANDREA         Datos del Proceso       13001310300320131234501         Cuenta Judicial:       130012031003         Número de Proceso:       13001310300320131234501         Cuenta Judicial:       130012031003         Número de Proceso:       130012031003         Número de Demandante:       CEDULA DE CIUDADANIA 53185562         Nombres del Dem                                                                                                    | Tipo Transacción:                                 | ASOCIACIÓN DE TÍTULO JUDICIAL A                                         | PROCESO                                                                                     |
| la 12070001396719] YA ESTA A SOCIADO A UN NUMERO DE<br>PROCESO.<br>Usuario: AL VARO ENRIQUE DORADO CORAL<br>Estado: RECHAZADO<br>Datos del Título<br>Número de Título: 412070001396719<br>Número de Proceso: 1300131030320131234501<br>Cuenta Judicial: 130012031003<br>Estado: MPRESO ENTREGADO<br>Datos del Demandante<br>Identificación del Demandante: CEDULA DE CIUDADANIA 74374319<br>Nombres del Demandante: SOLANO ORDUZ MAURICIO MGUEL<br>Datos del Demandado<br>Identificación del Demandado: CEDULA DE CIUDADANIA 74374319<br>Nombres del Demandado: CEDULA DE CIUDADANIA 20878375<br>Nombres del Demandado: PEREZ DURAN YOLIMA ANDREA<br>Datos del Proceso<br>Número de Proceso: 13001310300320131234501<br>Cuenta Judicial: 130012031003<br>Datos del Demandante<br>Mentificación del Demandante: CEDULA DE CIUDADANIA 53165562<br>Nombres del Demandante: CEDULA DE CIUDADANIA 53165562<br>Nombres del Demandante: CEDULA DE CIUDADANIA 53165562<br>Nombres del Demandante: CEDULA DE CIUDADANIA 53165562<br>Nombres del Demandante: CEDULA DE CIUDADANIA 53165562<br>Nombres del Demandante: CEDULA DE CIUDADANIA 53165562<br>Nombres del Demandante: PEREZ A BARON LEDY XIOMARA<br>Datos del Demandado<br>Identificación del Demandado: CEDULA DE CIUDADANIA 53165562<br>Nombres del Demandante: PERAZ A BARON LEDY XIOMARA<br>Datos del Demandado                                                                                                    | Resultado Transacción:                            | TRANSACCIÓN INCORRECTA. EL TÍ                                           | TULO NÚMERO                                                                                 |
| Usuario:       ALVARO ENRIQUE DORADO CORAL         Estado:       RECHAZA DO         Datos del Título       Número de Título:         Número de Título:       41207000 1396719         Número de Proceso:       13001310300320131234501         Cuenta Judicial:       130012031003         Estado:       MPRESO ENTREGADO         Datos del Demandante       CEDULA DE CIUDADANIA 74374319         Nombres del Demandante:       SOLANO ORDUZ MAURICIO MGUEL         Datos del Demandado       CEDULA DE CIUDADANIA 20878375         Nombres del Demandado:       PEREZ DURAN YOLIMA ANDREA         Datos del Proceso:       13001310300320131234501         Cuenta Judicial:       130012031003         Número de Proceso:       13001310300320131234501         Cuenta Judicial:       130012031003         Número de Proceso:       13001310300320131234501         Cuenta Judicial:       130012031003         Nombres del Demandante:       CEDULA DE CIUDADANIA 53165562         Nombres del Demandante:       PERAZA BARON ILEOY XIONARA         Mentificación del Demandado:       CEDULA DE CIUDADANIA 80732574         Nombres del Demandado:       CEDULA DE CIUDADANIA 80732574         Nombres del Demandado:       CEDULA DE CIUDADANIA 80732574         Nombres del Demandado:                                                                                                    |                                                   | [412070001396719] YA ESTA ASOC<br>PROCESO                               | CIADO A UN NÚMERO DE                                                                        |
| Estado: RECHAZADO Datos del Título Número de Título: 412070001396719 Número de Proceso: 13001310300320131234501 Cuenta Judicial: 130012031003 Estado: MPRESO ENTREGADO Datos del Demandante Identificación del Demandante: CEDULA DE CIUDADANIA 74374319 Nombres del Demandado: CEDULA DE CIUDADANIA 20878375 Nombres del Demandado: PEREZ DURAN YOLMA ANDREA Datos del Proceso Número de Proceso: 13001310300320131234501 Cuenta Judicial: 130012031003 Mimero de Proceso: CEDULA DE CIUDADANIA 20878375 Nombres del Demandante: CEDULA DE CIUDADANIA 20878375 Nombres del Demandado: PEREZ DURAN YOLMA ANDREA Datos del Proceso Número de Proceso: CEDULA DE CIUDADANIA 53185502 Nombres del Demandante: CEDULA DE CIUDADANIA 53185502 Nombres del Demandante: PEDRAZA BARON LEDY XIOMARA Mentificación del Demandado: PEREZ A BARON NELSON JAVIER Nombres del Demandado: PERAZA BARON NELSON JAVIER                                                                                                    | Usuario:                                          | ALVARO ENRIQUE DORADO CORAL                                             |                                                                                             |
| Datos del Título         Número de Título:       412070001396719         Número de Proceso:       1300131030020131234501         Cuenta Judicial:       130012031003         Estado:       MPRESO ENTREGADO         Datos del Demandante       Datos del Demandante         Identificación del Demandante:       CEDULA DE CIUDADANIA 74374319         Nombres del Demandante:       SOLANO ORDUZ MAURICIO MGUEL         Datos del Demandado       CEDULA DE CIUDADANIA 20878375         Nombres del Demandado:       PEREZ DURAN YOLMA ANDREA         Datos del Proceso       Datos del Proceso         Número de Proceso:       130013003020131234501         Cuenta Judicial:       130012031003         Datos del Demandante:       CEDULA DE CIUDADANIA 53185502         Nombres del Demandante:       CEDULA DE CIUDADANIA 53185502         Nombres del Demandante:       PEDRAZA BARON LEDY XIOMARA         Mentificación del Demandante:       PEDRAZA BARON NELSON JAVIER         Nombres del Demandado:       CEDULA DE CIUDADANIA 80732574         Nombres del Demandado:       PEDRAZA BARON NELSON JAVIER                                                                                                    | Estado:                                           | RECHAZADO                                                               | -                                                                                           |
| Número de Título: 412070001396719<br>Número de Proceso: 13001310300320131234501<br>Cuenta Judicial: 130012031003<br>Estado: MPRESO ENTREGADO<br>Datos del Demandante<br>Identificación del Demandante: CEDULA DE CIUDADANIA 74374319<br>Nombres del Demandante: SOLANO ORDUZ MAURICIO MGUEL<br>Datos del Demandado<br>Identificación del Demandado: CEDULA DE CIUDADANIA 20878375<br>Nombres del Demandado: PEREZ DURAN YOLIMA ANDREA<br>Datos del Proceso<br>Número de Proceso: 13001310300320131234501<br>Cuenta Judicial: 130012031003<br>Datos del Demandante<br>Identificación del Demandante: CEDULA DE CIUDADANIA 53165562<br>Nombres del Demandante: PEDRAZA BARON LEDY XIOMARA<br>Identificación del Demandado: PEREZ ABARON LEDY XIOMARA                                                                                                    |                                                   | Datos del Título                                                        |                                                                                             |
| Número de Proceso: 13001310300320131234501<br>Cuenta Judicial: 130012031003<br>Estado: MPRESO ENTREGADO<br>Datos del Demandante<br>Identificación del Demandante: CEDULA DE CIUDADANIA 74374319<br>Nombres del Demandante: SOLANO ORDUZ MAURICIO MGUEL<br>Datos del Demandado<br>Identificación del Demandado: CEDULA DE CIUDADANIA 20878375<br>Nombres del Demandado: PEREZ DURAN YOLMA ANDREA<br>Datos del Proceso<br>Número de Proceso: 13001310300320131234501<br>Cuenta Judicial: 130012031003<br>Datos del Demandante<br>Identificación del Demandante: CEDULA DE CIUDADANIA 53165562<br>Nombres del Demandante: PERAZA BARON LEDY XIOMARA<br>Datos del Demandado<br>Identificación del Demandante: PERAZA BARON LEDY XIOMARA                                                                                                    | Número de Titulo:                                 | 412070001396719                                                         |                                                                                             |
| Cuenta Judicial:       130012031003         Estado:       MPRESO ENTREGADO         Datos del Demandante       Octova del Demandante         Identificación del Demandante:       CEDULA DE CIUDADANIA 74374319         Nombres del Demandante:       SOLANO ORDUZ MAURICIO MGUEL         Datos del Demandado       Datos del Demandado         Identificación del Demandado:       CEDULA DE CIUDADANIA 20878375         Nombres del Demandado:       PEREZ DURAN YOLIMA ANDREA         Datos del Proceso       Datos del Proceso         Número de Proceso:       13001310300320131234501         Cuenta Judicial:       130012031003         Datos del Demandante:       CEDULA DE CIUDADANIA 53165562         Nombres del Demandante:       PEDRAZA BARON LEDY XIOMARA         Identificación del Demandante:       PEDRAZA BARON LEDY XIOMARA         Datos del Demandado:       CEDULA DE CIUDADANIA 80732574         Nombres del Demandado:       PEDRAZA BARON NELSON JAVIER                                                                                                    | Número de Proceso:                                | 13001310300320131234501                                                 |                                                                                             |
| Estado: MPRESO ENTREGADO Datos del Demandante Identificación del Demandante: CEDULA DE CIUDADANIA 74374319 Nombres del Demandante: SOLANO ORDUZ MAURICIO MGUEL Datos del Demandado Identificación del Demandado: CEDULA DE CIUDADANIA 20878375 Nombres del Demandado: PEREZ DURAN YOLMA ANDREA Datos del Proceso Número de Proceso: 13001310300320131234501 Cuenta Judicial: 130012031003 Datos del Demandante Reentificación del Demandante: CEDULA DE CIUDADANIA 53185562 Nombres del Demandante: PEDRAZA BARON LEDY XIOMARA Nombres del Demandado: CEDULA DE CIUDADANIA 80732574 Nombres del Demandado: CEDULA DE CIUDADANIA 80732574 Nombres del Demandado: PEDRAZA BARON NELSON JAVIER                                                                                                    | Cuenta Judicial:                                  | 130012031003                                                            |                                                                                             |
| Datos del Demandante         Identificación del Demandante:       CEDULA DE CIUDADANIA 74374319         Nombres del Demandante:       SOLANO ORDUZ MAURICIO MIGUEL         Datos del Demandado       Datos del Demandado         Identificación del Demandado:       CEDULA DE CIUDADANIA 20878375         Nombres del Demandado:       PEREZ DURAN YOLMA ANDREA         Datos del Proceso       13001310300320131234501         Cuenta Judicial:       130012031003         Datos del Demandante:       CEDULA DE CIUDADANIA 53165562         Nombres del Demandante:       PEDRAZA BARON LEDY XIOMARA         Identificación del Demandado:       CEDULA DE CIUDADANIA 50732574         Nombres del Demandado:       PEDRAZA BARON NELSON JAVIER                                                                                                    | Estado:                                           | MPRESO ENTREGADO                                                        |                                                                                             |
| Identificación del Demandante:       CEDULA DE CIUDADANIA 74374319         Nombres del Demandante:       SOLANO ORDUZ MAURICIO MGUEL         Datos del Demandado       Datos del Demandado         Identificación del Demandado:       CEDULA DE CIUDADANIA 20878375         Nombres del Demandado:       PEREZ DURAN YOLMA ANDREA         Datos del Proceso       Datos del Proceso         Número de Proceso:       13001310300320131234501         Cuenta Judicial:       130012031003         Datos del Demandante       CEDULA DE CIUDADANIA 53165562         Nombres del Demandante:       CEDULA DE CIUDADANIA 53165562         Nombres del Demandante:       PERAZA BARON LEDY XIOMARA         Identificación del Demandado:       CEDULA DE CIUDADANIA 80732574         Nombres del Demandado:       PEDRAZA BARON NELSON JA VIER                                                                                                    |                                                   | Datos del Demandante                                                    |                                                                                             |
| Nombres del Demandante: SOLANO ORDUZ MAURICIO MIGUEL<br>Datos del Demandado<br>Identificación del Demandado: CEDULA DE CIUDADANIA 20878375<br>Nombres del Demandado: PEREZ DURAN YOLIMA ANDREA<br>Datos del Proceso<br>Número de Proceso: 13001310300320131234501<br>Cuenta Judicial: 130012031003<br>Datos del Demandante<br>Identificación del Demandante: CEDULA DE CIUDADANIA 53165562<br>Nombres del Demandante: PEDRAZA BARON LEIDY XIOMARA<br>Datos del Demandado<br>Identificación del Demandado: CEDULA DE CIUDADANIA 80732574<br>Nombres del Demandado: PEDRAZA BARON NELSON JAVIER<br>Estimuto trausino de CSU por facor meticar que la pransección soficianda sen sigura e la regresa en estar rectan o registento                                                                                                    | Identificación del Demandante:                    | CEDULA DE CIUDADANIA 74374319                                           |                                                                                             |
| Datos del Demandado         Identificación del Demandado:       CEDULA DE CIUDADANIA 20878375         Nombres del Demandado:       PEREZ DURAN YOLIMA ANDREA         Datos del Proceso       Datos del Proceso         Número de Proceso:       13001310300320131234501         Cuenta Judicial:       130012031003         Datos del Demandante       Datos del Demandante         Identificación del Demandante:       CEDULA DE CIUDADANIA 53185562         Nombres del Demandante:       PEDRAZA BARON LEIDY XIOMARA         Datos del Demandado:       CEDULA DE CIUDADANIA 80732574         Nombres del Demandado:       PEDRAZA BARON NELSON JAVIER         Extrado tosar o de CSU por facor revisar que la parasección suf canda sen que a represa en endor recisor que canda do recepted                                                                                                    | Nombres del Demandante:                           | SOLANO ORDUZ MAURICIO MIGUEL                                            |                                                                                             |
| Identificación del Demandado: CEDULA DE CIUDADANIA 20878375<br>Nombres del Demandado: PEREZ DURAN YOLIMA ANDREA<br>Datos del Proceso<br>Número de Proceso: 13001310300320131234501<br>Cuenta Judicial: 130012031003<br>Datos del Demandante<br>Identificación del Demandante: CEDULA DE CIUDADANIA 53185562<br>Nombres del Demandante: PEDRAZA BARON LEIDY XIOMARA<br>Datos del Demandado<br>Identificación del Demandado: CEDULA DE CIUDADANIA 80732574<br>Nombres del Demandado: PEDRAZA BARON NELSON JAVIER                                                                                                    |                                                   | Datos del Demandado                                                     |                                                                                             |
| Nombres del Demandado: PEREZ DURAN YOLIMA ANDREA Datos del Proceso Número de Proceso: 13001310300320131234501 Cuenta Judicial: 130012031003 Datos del Demandante Identificación del Demandante: CEDULA DE CIUDADANIA 53165562 Nombres del Demandante: PEDRAZA BARON LEIDY XIOMARA Datos del Demandado Identificación del Demandado: CEDULA DE CIUDADANIA 80732574 Nombres del Demandado: PEDRAZA BARON NELSON JAVIER Estructo usuario de CSU por facor revisar que la transacción estructuras engliar e la regresa en enter rectare o recetare o regetered                                                                                                    | Identificación del Demandado:                     | CEDULA DE CIUDADANIA 20878375                                           |                                                                                             |
| Datos del Proceso         Número de Proceso:       13001310300320131234501         Cuenta Judicial:       130012031003         Datos del Demandante         Identificación del Demandante:       CEDULA DE CIUDADANIA 53185562         Nombres del Demandante:       PEDRAZA BARON LEIDY XIOMARA         Datos del Demandado       CEDULA DE CIUDADANIA 80732574         Nombres del Demandado:       PEDRAZA BARON NELSON JAVIER         Estimuto usuario de CSU por facor revisar que la transacción sel condo sen que la transacción sel condo sen que la transacción sel que la transacción sel condo sen que la transacción sel condo sen que la t                                                                                                    | Nombres del Demandado:                            | PEREZ DURAN YOLIMA ANDREA                                               |                                                                                             |
| Número de Proceso: 13001310300320131234501<br>Cuenta Judicial: 130012031003<br>Datos del Demandante<br>Identificación del Demandante: CEDULA DE CIUDADANIA 53185562<br>Nombres del Demandante: PEDRAZA BARON LEIDY XIOMARA<br>Datos del Demandado<br>Identificación del Demandado: CEDULA DE CIUDADANIA 80732574<br>Nombres del Demandado: PEDRAZA BARON NELSON JAVIER<br>Estimuto usuario de CSU por facor revisar que la namacción soficianda sea iguar a la regresa en ester rector en caso de cualquier rectamo o regiented                                                                                                    |                                                   | Datos del Proceso                                                       |                                                                                             |
| Cuenta Judicial:       130012031003         Datos del Demandante       Datos del Demandante         Identificación del Demandante:       CEDULA DE CIUDADANIA 53165562         Nombres del Demandante:       PEDRAZA BARON LEIDY XIOMARA         Datos del Demandado:       CEDULA DE CIUDADANIA 80732574         Nombres del Demandado:       PEDRAZA BARON NELSON JA VIER         Estructo usuario de CSU por facor revisar que la transacción sel condu sen guar a la represa en enter rector en cano de cualquier rectano o regiented                                                                                                    | Número de Proceso:                                | 13001310300320131234501                                                 |                                                                                             |
| Datos del Demandante         Identificación del Demandante:       CEDULA DE CIUDADANIA 53165562         Nombres del Demandante:       PEDRAZA BARON LEDY XIOMARA         Datos del Demandado       Datos del Demandado         Identificación del Demandado:       CEDULA DE CIUDADANIA 80732574         Nombres del Demandado:       PEDRAZA BARON NELSON JA VIER         Estrado tosario de CSU por facor revisar que la transacción solicitada sea iguar a la represa en enter recibo en caso de cualquier rectano o regietad                                                                                                    | Cuenta Judicial:                                  | 130012031003                                                            |                                                                                             |
| Identificación del Demandante:       CEDULA DE CIUDADANIA 53185562         Nombres del Demandante:       PEDRAZA BARON LEIDY XIOMARA         Datos del Demandado       Datos del Demandado         Identificación del Demandado:       CEDULA DE CIUDADANIA 80732574         Nombres del Demandado:       PEDRAZA BARON NELSON JA VIER         Estrado usuario de CSU por facor revisar que la transacción solicitada sea iguar e la represa en enter recibo en caso de cualquier rectano o regiented                                                                                                    |                                                   | Datos del Demandante                                                    |                                                                                             |
| Nombres del Demandante:         PEDRAZA BARON LEIDY XIOMARA           Datos del Demandado         Datos del Demandado           Identificación del Demandado:         CEDULA DE CIUDADANIA 80732574           Nombres del Demandado:         PEDRAZA BARON NELSON JAVIER           Estimuto usuario de CSU por facor revisar que la transacción solicitada sea iguar a la represa en ester reobo en caso de cualquier rectamo o regietud                                                                                                    | Identificación del Demandante:                    | CEDULA DE CIUDADANIA 53165562                                           |                                                                                             |
| Datos del Demandado           Identificación del Demandado:         CEDULA DE CIUDADANIA 80732574           Nombres del Demandado:         PEDRAZA BARON NELSON JAVIER           Estimuto usuario de CSU por favor revisar que la transacción solicitada sea igual a la represa en ester recibe en caso de cualquier rectamo o regietud                                                                                                    | Nombres del Demandante:                           | PEDRAZA BARON LEIDY XIOMARA                                             |                                                                                             |
| Identificación del Demandado: CEDULA DE CIUDADANIA 80732574 Nombres del Demandado: PEDRAZA BARON NELSON JA VIER Estrado usuario de CSU por favor revisar que la transacción solicitada sea igual e la represa en ester recibo en caso de cualquier rectano o regiented                                                                                                    |                                                   | Datos del Demandado                                                     |                                                                                             |
| Nombres del Demandado: PEDRAZA BARON NELSON JAVIER Estimado usuario de CSJ por favor revisar que la transacción solicitada las igual a la inpresa en ester recibo en caso de cualquier rectano o inquietud                                                                                                    | Identificación del Demandado:                     | CEDULA DE CIUDADANIA 80732574                                           | A.                                                                                          |
| Estimado usuario de CSJ por favor revisar que la transacción solicitada sea igual a la impresa en ester recibo en caso de cualquier rectamo o imprietad                                                                                                    | Nombres del Demandado:                            | PEDRAZA BARON NELSON JAVIER                                             |                                                                                             |
|                                                                                                    | Estimado usuario de CSJ por favor revisar qui     | e la transacción solicitada sea igual a la impresa en este recibo en ca | so de cualquier recfamo o inquietud                                                         |

Al seleccionar imprimir se despliega un formato que muestra la información de la transacción, el cual se pude descargar en versión en PDF para realizar la impresión dando clic en el botón.

### 5. CONSULTAS

Esta operación permite ingresar a las diferentes opciones del módulo consultas.

| Bar<br>Port       | 1 <b>CO ÁGRATIO d</b><br>tal de Depósitos            | e Colombia<br>Judiciales                                 |                                                              |                                  |                                               |                                                   | Cerrar Sesión ┨                                                        |
|-------------------|------------------------------------------------------|----------------------------------------------------------|--------------------------------------------------------------|----------------------------------|-----------------------------------------------|---------------------------------------------------|------------------------------------------------------------------------|
| USUARID:<br>ASOSA | ROL:<br>CSJ AUTORIZA                                 | CUENTA JUDICIAL:<br>050012032010                         | DEPENDENCIA:<br>010 JUZGADO LABORAL DEL CIRCUITO DE MEDELLIN | REPORTA A:<br>SECCIONAL MEDELLIN | entidad:<br>Consejo superior de la judicatura | FECHA ACTUAL:<br>ULTIMO INGRESO:<br>CAMBEO CLAVE: | 24/01/2013 4:36:14 PM<br>24/01/2013 04:25:19 PM<br>02/01/2013 11:38:35 |
| 1<br>Bien         | Consulta Ger<br>Consulta de<br>Consulta de<br>Venido | s 🕨 <u> Trans</u><br>neral de Títulos<br>Títulos por Dep | acciones ) Administración ) Reportes )<br>endencia           |                                  |                                               |                                                   |                                                                        |

**1. Consulta:** Haga clic sobre consulta y se desplegara las opciones relacionadas a este módulo.

**2. Consulta General de Títulos:** Esta opción permite efectuar búsquedas de acuerdo a la necesidad del usuario.

**3. Consulta de Títulos por Dependencia:** Esta opción permite efectuar las consultas de acuerdo al estado de los depósitos judiciales: pendientes de pago o pagados en un rango de fechas específico.

Al efectuar la consulta por la opción de **Consulta General de Títulos**, se despliega la siguiente pantalla:

| Banco Agrario de Colombia<br>Portal de Depósitos Judiciales                                               |                                                 |                                              | Cerrar Sesión ╢                                                                                                    |
|----------------------------------------------------------------------------------------------------|-------------------------------------------------|----------------------------------------------|----------------------------------------------------------------------------------------------------|
| USUNJO: ROL CUENTA JUDICIAL DEPENDENCO:<br>ASOSA CSJ AUTORIZA 050012032010 010 JUZGADO LABORAL DEL CIRCUI | REPORTA A:<br>TO DE MEDELLIN SECCIONAL MEDELLIN | ENTEND:<br>CONSEJO SUPERIOR DE LA JUDICATURA | FECHA ACTUAL: 24/01/2013 4:38:18 PM<br>ULTIMO INGRESO: 24/01/2013 04:25:10 PM<br>C4MBIO CLAVE: 02/01/2013 11:38:35 |
| nicio 📲 Consultas 🕨 😤 Transacciones 🕨 🎖 Administraci                                                      | n 🕨 📄 Reportes 🕨                                |                                              |                                                                                                    |
| Consulta General de Títulos                                                                               |                                                 |                                              |                                                                                                    |
| Eliia la consulta a realizar                                                                              |                                                 |                                              |                                                                                                    |
| SELECCIONE                                                                                                | <b>↓</b>                                        |                                              |                                                                                                    |
| POR NÚMERO DE TITULO<br>POR DEPENDENCIA                                                                   | $(\cdot)$                                       |                                              |                                                                                                    |
| POR NUMERO DE PROCESO<br>POR NÚMERO DE IDENTIFICACION DEMANDANTE                                          | Consultar                                       |                                              |                                                                                                    |
| POR NUMERO DE IDENTIFICACION DEMANDADO<br>POR NÚMERO DE IDENTIFICACION BENEFICIARIO                       | CONJUNIO                                        | 2)                                           |                                                                                                    |
| ORDENES DE PAGO<br>ORDENES DE PAGO PERMANENTE                                                             |                                                 |                                              |                                                                                                    |

**1**. Elija la consulta a realizar: Al dar clic, el sistema permite escoger la opción requerida de acuerdo a las siguientes opciones:

- Por número de título.
- Por dependencia.
- Por número de proceso.

- Por número de identificación del demandante.
- Por número de identificación del demandado.
- Por número de identificación del beneficiario.
- Órdenes de pago.
- Órdenes de pago permanente.

2. Consultar: Al dar clic, el sistema permite escoger la opción requerida.

Al efectuar la consulta por la opción de Consulta de Títulos por Dependencia, se despliega la siguiente pantalla:

| Banco Agrario de Colombia<br>Portal de Depósitos Judiciales                                                                                   |                                                |                                               | Cerrar Sexión 📲                                                                                                    |
|----------------------------------------------------------------------------------------------------|------------------------------------------------|-----------------------------------------------|----------------------------------------------------------------------------------------------------|
| USLIARIO: ROL: CUENTO SUBSCILL. SEPERISENCES:<br>ASOSA C53 AUTORIZA 050012032010 010 JUZGADO LABORAL DEL CIRCUITO                             | REPORTO A:<br>D DE MEDELLIN SECCIONAL MEDELLIN | ENTIDAD:<br>CONSEJO SUPERIOR DE LA JUDICATURA | FECHA ACTUAL:         25/01/2013         2:1::06 PM           ULTIMO INSPESO:         25/01/2013         11:27:11 AM           COMBIO CLOVE:         02/01/2013         11:38:35 |
| 🕜 Inicio 🚆 Consultas 🕨 😤 Transacciones 🕨 💂 Administración                                                                                     | Reportes 🕨                                     |                                               |                                                                                                    |
| Consulta de Títulos por Dependencia                                                                                                    |                                                |                                               |                                                                                                    |
| Consulta de Titulos por Dependencia<br>¿Consultar dependencia<br>subordinada?<br>Elija el Criterio de Búsquedo<br>Elija el Estado<br>SECONONE |                                                |                                               |                                                                                                    |
| Elija la Fecha Inicial 3.1                                                                                                    | Elija la Fecha Final                           |                                               |                                                                                                    |
|                                                                                                    | Consultar                                      |                                               |                                                                                                    |

**3.1.** Se debe marcar "Elija el Estado" para desplegar los criterios de búsqueda.

| Banco Agrario de Colombia<br>Portal de Depósitos Judiciales                                                               |                                  |                                               |                                                   | Cerrar Sesión 📲                                                        |
|----------------------------------------------------------------------------------------------------|----------------------------------|-----------------------------------------------|---------------------------------------------------|------------------------------------------------------------------------|
| USURADO ROL: CUENTA JUECTAL: DEPENDENCES:<br>ASUSA CSJ AUTORIZA 050012032010 010 JUZGADO LABORAL DEL CIRCUITO DE HEDELLIN | REPORTA 4:<br>SECCIONAL MEDELLIN | ENTIDAD:<br>CONSEJO SUPERIOR DE LA JUDICATURA | PECHA ACTUAL:<br>ULTIMO INGRESO:<br>CAMBIO CLAVE: | 25/01/2013 2:11:26 PM<br>25/01/2013 11:27:11 AM<br>02/01/2013 11:38:35 |
| 🗌 🏠 Inicio 📲 Consultas 🕨 🖄 Transacciones 🕨 👼 Administración 🕨 🚮 Reportes                                                  | ۶.                               |                                               |                                                   |                                                                        |
| Consulta de Títulos por Dependencia                                                                                       |                                  |                                               |                                                   |                                                                        |
|                                                                                                    |                                  |                                               |                                                   |                                                                        |
| Consulta de Títulos por Dependencia                                                                                       |                                  |                                               |                                                   |                                                                        |
| ¿Consultar dependencia<br>subordinada? ○ Si ⊙ No                                                                          |                                  |                                               |                                                   |                                                                        |
| Elija el Criterio de Búsqueda                                                                                             |                                  |                                               |                                                   |                                                                        |
|                                                                                                    | $\mathbf{)}$                     |                                               |                                                   |                                                                        |
| PENDIENTES DE PAGO                                                                                                    | /                                |                                               |                                                   |                                                                        |
| SELECCIONE.                                                                                                    | Elija la Fecha Final             |                                               |                                                   |                                                                        |
|                                                                                                    |                                  |                                               |                                                   |                                                                        |
|                                                                                                    |                                  |                                               |                                                   |                                                                        |
|                                                                                                    | onsultar                         |                                               |                                                   |                                                                        |

3.2. Se selecciona el criterio de búsqueda.

### 5.1 CONSULTA GENERAL DE TÍTULOS

Por número de título sin dependencia subordinada

Ingresar a la ruta: Consulta Por número de título sin Dependencia Subordinada

Esta opción permite consultar por el número del título ingresando los quince dígitos que componen el número de cada título.

| Banco Agrario de Colombia<br>Portal de Depósitos Judiciales                                                                                          |                                  |                                               |                                                   | Cerrar Sesión 📲                                                        |
|----------------------------------------------------------------------------------------------------|----------------------------------|-----------------------------------------------|---------------------------------------------------|------------------------------------------------------------------------|
| USUANDO: ROL. CUENTA JUDICIAL DEPENDENCIA:<br>AGORA CEJ AUTORIZA B30013022010 010 JUZGADO LABORAL DEL CIRCUITO DE MEDELLEN                           | REPORTA A:<br>SECCIONAL MEDELLIN | ENTIDAD:<br>CONSEJO SUPERIOR DE LA JUDICATURA | PECHA ACTUAL:<br>ULTINO INGRESO:<br>CAMBIO CLAUE: | 24/01/2013 4:39:23 PM<br>24/01/2013 04:25:19 PM<br>02/01/2013 11:28:25 |
| 🚹 Inicio 🔣 Consultas 🕨 🖄 Transacciones 🕨 👵 Administración 🕨 📊 Reportes 🕨                                                                             |                                  |                                               |                                                   |                                                                        |
| Consulta General de Títulos                                                                                                    |                                  |                                               |                                                   |                                                                        |
| Elija la consulta a realizar<br>POR NUMERO DE TITULO<br>Ligite el número de título<br>Consultar dependencia<br>subordinado?<br>Consultar dependencia | autor 4                          |                                               |                                                   |                                                                        |

1. Elija la consulta a realizar: Haga clic por número de título.

**2. Digite el número de título:** Digite el número de título conformado por 15 dígitos.

**3. ¿Consultar dependencia subordinada? Elija NO** para los Despachos Judiciales.

4. Consultar: Haga clic en consultar para visualizar la información solicitada.

5. imprimir: Haga clic en imprimir para generar el reporte de consultas.

### POR NÚMERO DE PROCESO

Ingresar a la ruta: Consulta Por número de proceso

Esta opción permite consultas por número de proceso de la dependencia a la que está asociado el usuario ingresado.

| Banco Agrario            | de Colombia<br>tos Judiciales                                     |                          |                                  |                                        | Corrar Sesión ╢                                                                                                   |
|--------------------------|-------------------------------------------------------------------|--------------------------|----------------------------------|----------------------------------------|----------------------------------------------------------------------------------------------------|
| ASOSA CSJ AUTORIZA       | CUENTA JUDICIAL: DEPENDENCIA:<br>050012032010 010 JUZGADO LABORAL | DEL CIRCUITO DE MEDELLIN | REPORTA A:<br>SECCIONAL MEDELLIN | ENTIDAD:<br>CONSEJO SUPERIOR DE LA JUD | FECHA ACTUAL: 24/01/2013 5:07:07 PM<br>ULTIMO INGRESD: 24/01/2013 04:52:04 PM<br>C4MED CLAVE: 02/01/2013 11:38:35 |
| 🚹 Inicio 🔣 Consul        | tas 🕨 <u> Transacciones</u> 🕨 😽 Adm                               | ilnistración 🕨 📊 Report  | tes 🕨                            |                                        |                                                                                                    |
| Consulta Genera          | al de Títulos                                                     |                          |                                  |                                        |                                                                                                    |
| Consulta Concre          |                                                                   |                          |                                  |                                        |                                                                                                    |
| Elija la consulta a re   | ealizar                                                           |                          |                                  |                                        |                                                                                                    |
| POR NÚMERO DE PRO        | CESO                                                              |                          |                                  |                                        |                                                                                                    |
| - or non-end be those    | 0.00                                                              |                          |                                  |                                        |                                                                                                    |
| Digite el número de proc | 050013105010 199207                                               | 57300                    | )                                |                                        |                                                                                                    |
| Elija el estado          |                                                                   | $\sim$                   |                                  |                                        |                                                                                                    |
| SELECCIONE               |                                                                   |                          |                                  |                                        |                                                                                                    |
|                          |                                                                   |                          |                                  |                                        | $\frown$                                                                                                    |
| Elija la fecha inicial   |                                                                   |                          | Elija la fecha Final             |                                        | <b>←</b> ( 5 )                                                                                                    |
|                          | •                                                                 | $\checkmark$             |                                  |                                        | $\bigcirc$                                                                                                    |
|                          |                                                                   |                          |                                  |                                        |                                                                                                    |
| (                        | 7)                                                                |                          | Consultar 6                      |                                        |                                                                                                    |
|                          | Número Título                                                     | Documento                | Nombres                          | Apellidos                              | Estado del Título                                                                                                 |
| VER DETALLE              | 413230001751857                                                   | 71729109                 | GERMAN RIVAS                     | ASPRILLA                               | IMPRESO ENTREGADO                                                                                                 |
| VER DETALLE              | 413230001751858                                                   | 71729109                 | GERMAN RIVAS                     | ASPRILLA                               | IMPRESO ENTREGADO                                                                                                 |
| VER DETALLE              | 413230001751859                                                   | 71729109                 | GERMAN RIVAS                     | ASPRILLA                               | IMPRESO ENTREGADO                                                                                                 |
| VER DETALLE              | 413230001751860                                                   | 71729109                 | GERMAN RIVAS                     | ASPRILLA                               | IMPRESO ENTREGADO                                                                                                 |
| VER DETALLE              | 413230001751861                                                   | 71729109                 | GERMAN RIVAS                     | ASPRILLA                               | IMPRESO ENTREGADO                                                                                                 |
|                          |                                                                   |                          | $\cap$                           | 1                                      |                                                                                                    |
|                          |                                                                   |                          |                                  | )                                      |                                                                                                    |
|                          |                                                                   |                          |                                  |                                        |                                                                                                    |

1. Elija la consulta a realizar: Haga clic en consulta por número de proceso.

**2. Digite el número de proceso:** Los campos correspondientes al código del despacho son presentados por el aplicativo, solo deberán digitar a partir del año.

**3. Elija el estado:** Seleccione el estado, (esta opción puede dejarse sin seleccionar en el caso en que se requiera conocer la totalidad de los títulos judiciales asociados al proceso que se está consultando).

**4. Digite la fecha de inicial:** Seleccione la fecha, (esta opción puede dejarse sin seleccionar en el caso en que se requiera conocer la totalidad de los títulos judiciales asociados al proceso que se está consultando).

**5. Digite la fecha final:** Seleccione la fecha (esta opción puede dejarse sin seleccionar en el caso en que se requiera conocer la totalidad de los títulos judiciales asociados al proceso que se está consultando).

6. Consulta: Haga clic en consultar, para generar la información solicitada.

Una vez solicitada la consulta y en caso de encontrar información asociada, se evidenciara la pantalla con la siguiente información para cada título judicial reportado:

- Ver detalle: Al dar clic, esta opción permite visualizar la totalidad de la información correspondiente a cada uno de los títulos judiciales encontrados bajo el criterio de búsqueda.
- Número del título: Corresponde a cada uno de los títulos reportados para el criterio de búsqueda.
- **Documento:** Corresponde al número de identificación del demandante.
- Nombres: Corresponde a los nombres del demandante.
- Apellidos: Corresponde a los apellidos del demandante.
- Estado del título: Corresponde al estado actual del título.

**7. Ver detalle:** Resultado de la consulta, hacer clic si desea consultar el detalle del título.

8. Imprimir: Haga clic en imprimir para generar el reporte de consultas.

| USUARD ROL CUENT<br>ASOSA CS3 AUTORIZA 05001 | x JUGICIAL DEPENDENCIA<br>12032010 010 JUZGADO | LABORAL DEL CIRCUITO DE HEDELLIN | SEPORTA & DIC<br>SECCIONAL MEDELLIN CO | IDIO<br>INSERIO SUPERIOR DE LA JUDICA | TURA ULT<br>CUM  | HE ACTUAL 24/01/2013 5:10:08 9<br>MO DIGRESO 24/01/2013 04:32:04<br>MD CLAVE 02/01/2013 11:38:35 |
|----------------------------------------------|------------------------------------------------|----------------------------------|----------------------------------------|---------------------------------------|------------------|--------------------------------------------------------------------------------------------------|
| 🏠 Inicio 📲 Consultas 🕨                       | Transacciones >                                | 🖁 Administración 🕨 📑 Reportes 🕨  |                                        |                                       |                  |                                                                                                  |
| Reporte de Consultas                         |                                                |                                  |                                        |                                       |                  |                                                                                                  |
| 14 4 1 of 1 > >1                             | <ul> <li>Find</li> </ul>                       | Next 😽 · (2)                     |                                        |                                       |                  |                                                                                                  |
| Sanco Ranco                                  | Agrario de                                     | Colombia                         |                                        |                                       |                  | Prosperidad<br>para todos                                                                        |
| Número del Titulo                            | Documento                                      | Nombre                           | Estado                                 | Fecha<br>Constitució<br>n             | Fecha de<br>Pago | Valor                                                                                            |
| 413230001751857                              | 71729109                                       | GERMAN RIVAS ASPRILLA            | IMPRESO ENTREG                         | ADO                                   |                  |                                                                                                  |
| 413230001751858                              | 71729109                                       | GERMAN RIVAS ASPRILLA            | IMPRESO ENTREGA                        | ADO                                   |                  |                                                                                                  |
| 413230001751859                              | 71729109                                       | GERMAN RIVAS ASPRILLA            | IMPRESO ENTREG                         | ADO                                   |                  |                                                                                                  |
| 413230001751860                              | 71729109                                       | GERMAN RIVAS ASPRILLA            | IMPRESO ENTREG                         | ADO                                   |                  |                                                                                                  |
| 413230001751861                              | 71729109                                       | GERMAN RIVAS ASPRILLA            | IMPRESO ENTREG                         | ADO                                   |                  |                                                                                                  |
| 1/24/2013 5:09:54 PM                         | 1                                              |                                  |                                        |                                       |                  | 1/1                                                                                              |

Al seleccionar imprimir se despliega un formato que muestra la información de la transacción, el cual se pude descargar en versión en PDF para realizar la impresión dando clic en el botón.

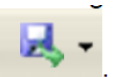

### POR NÚMERO DE IDENTIFICACIÓN DEL DEMANDANTE

Ingresar a la ruta: Consulta por número de identificación del demandante

Esta opción permite realizar consultas de títulos judiciales por Número de Identificación del Demandante.

| Banco Agrario de Colombia<br>Portal de Depósitos Judiciales                                                               |                                  |                                               | Cerrar Sesión ┨                                                                                                   |
|----------------------------------------------------------------------------------------------------|----------------------------------|-----------------------------------------------|----------------------------------------------------------------------------------------------------|
| USUADD: ROL: CUEITA JUDICIAL DEPENDENCIA:<br>ASOSA CSJ AUTORIZA 050012032010 010 JUZCADO LABORAL DEL CIRCUITO DE HEDELLIN | REPORTA A:<br>SECCIONAL MEDELLIN | ENTEDAD:<br>CONSEJO SUPERIOR DE LA JUDICATURA | FECH4 ACTUAL: 24/01/2013 5:12:03 PM<br>ULTIMO INGRESO: 24/01/2013 04:52:04 PM<br>CAMDO CLAVE: 02/01/2013 11:38:35 |
| 🟫 Inicio 📲 Consultas 🕨 😤 Transacciones 🕨 🌄 Administración 🕨 📑 Reportes I                                                  | •                                |                                               |                                                                                                    |
| Consulta General de Títulos                                                                                               |                                  |                                               |                                                                                                    |
|                                                                                                    |                                  |                                               |                                                                                                    |
| Elija la consulta a realizar                                                                                              |                                  |                                               |                                                                                                    |
|                                                                                                    |                                  |                                               |                                                                                                    |
|                                                                                                    |                                  |                                               |                                                                                                    |
| Seleccione el tipo de documento                                                                                           |                                  |                                               |                                                                                                    |
|                                                                                                    |                                  |                                               |                                                                                                    |
|                                                                                                    |                                  |                                               |                                                                                                    |
|                                                                                                    |                                  |                                               |                                                                                                    |
| ¿Consultar dependencia ⊗ 5i ⊘ No 🗲 🗲 🖕 🖌                                                                                  |                                  |                                               |                                                                                                    |
| Elija la dependencia                                                                                                    |                                  |                                               |                                                                                                    |
| SELECCIONE                                                                                                    |                                  |                                               |                                                                                                    |
| Tipo de dependencia                                                                                                    | Dependencia                      |                                               |                                                                                                    |
| SELECCIONE                                                                                                    | SELECCIONE.                      |                                               |                                                                                                    |
| Elija el estado                                                                                                    |                                  |                                               |                                                                                                    |
| SELECCIONE                                                                                                    |                                  |                                               |                                                                                                    |
| $\sim$                                                                                                    |                                  |                                               | $\bigcirc$                                                                                                    |
| Elija la fecha inicial                                                                                                    | Elija la fecha Final             |                                               | - 10                                                                                                    |
| -                                                                                                    | $\sim$                           |                                               | -                                                                                                    |
| Co                                                                                                    | nsultar 🗲 🤇 11                   | )                                             |                                                                                                    |
|                                                                                                    | $\sim$                           | /                                             |                                                                                                    |

**1. Elija la consulta a realizar:** Haga clic en la opción número de identificación del demandante.

2. Seleccione el tipo de documento: Seleccione el tipo de documento de identificación.

**3. Digite el número de identificación del demandante:** Digite el número de identificación del demandante.

**4. Consultar dependencia subordinada:** Seleccione SI para las dependencias que administran varias dependencias subordinadas, seleccione NO para los Despachos Judiciales.

Una vez solicitada la consulta y en caso de encontrar información asociada, se evidenciara la pantalla con la siguiente información para cada título judicial reportado:

- Ver detalle: Al dar clic, esta opción permite visualizar la totalidad de la información correspondiente a cada uno de los títulos judiciales encontrados bajo el criterio de búsqueda.
- Número del título: Corresponde a cada uno de los títulos reportados para el criterio de búsqueda.
- **Documento:** Corresponde al número de identificación del demandante.
- **Nombres:** Corresponde a los nombres del demandante. Apellidos: Corresponde a los apellidos del demandante.
- Estado del título: Corresponde al estado actual del título.

|             | Número Titulo   | Documento | Nombres      | Apellidos | Estado del Título |
|-------------|-----------------|-----------|--------------|-----------|-------------------|
| VER DETALLE | 413230001751857 | 71729109  | GERMAN RIVAS | ASPRILLA  | IMPRESO ENTREGADO |
| VER DETALLE | 413230001751858 | 71729109  | GERMAN RIVAS | ASPRILLA  | IMPRESO ENTREGADO |
| VER DETALLE | 413230001751859 | 71729109  | GERMAN RIVAS | ASPRILLA  | IMPRESO ENTREGADO |
| VER DETALLE | 413230001751860 | 71729109  | GERMAN RIVAS | ASPRILLA  | IMPRESO ENTREGADO |
| VER DETALLE | 413230001751861 | 71729109  | GERMAN RIVAS | ASPRILLA  | IMPRESO ENTREGADO |
| $\sim$      |                 |           | -            |           |                   |
|             |                 |           |              |           |                   |
|             |                 |           | $\smile$     |           |                   |

**1. Ver detalle:** Resultado de la consulta, hacer clic si desea consultar el detalle del título.

2. Imprimir: Haga clic en imprimir para generar el reporte de consultas.

| Portal de Depósitos Judi                                                                                           | ciales                                                                                        |                                                                                                    |                                                                                    |                                                   |                  | Cerrar 5                                                                                                    |
|----------------------------------------------------------------------------------------------------|-----------------------------------------------------------------------------------------------|----------------------------------------------------------------------------------------------------|------------------------------------------------------------------------------------|---------------------------------------------------|------------------|----------------------------------------------------------------------------------------------------|
| SUASS AGE CUEV<br>ISOSA CS3 AUTORIZA 0500                                                                          | 14 JUDICIAL DEPENDENCIA<br>12832010 010 JUZCADO                                               | LABORAL DEL CIRCUTTO DE MEDELLIN                                                                     | REPORTER BUTT                                                                      | NO:<br>SEJO SUPERIOR DE LA JUDICA                 | TURA UUT         | DMA.ACTURE         24/01/2013           DMD DNDRESD         24/01/2013           HED CLARE         02/01/2013 |
| Inicio 🕂 Consultas 🕨                                                                                               | Transacciones >                                                                               | 🔒 Administración 🕨 📑 Reportes 🕨                                                                      |                                                                                    |                                                   |                  |                                                                                                    |
| eporte de Consultas                                                                                                |                                                                                               |                                                                                                    |                                                                                    |                                                   |                  |                                                                                                    |
| 14 4 1 of 1 ≥ ≥i                                                                                                   | • Find                                                                                        | Net 🔍 😧                                                                                              |                                                                                    |                                                   |                  |                                                                                                    |
|                                                                                                    |                                                                                               | 0.1 11                                                                                               |                                                                                    |                                                   |                  | Description of                                                                                                |
| Kanco                                                                                                    | Adrario de                                                                                    | Colombia                                                                                             |                                                                                    |                                                   |                  | Prosperidad                                                                                                   |
| Dalico                                                                                                    | Agrano uc                                                                                     | Colombia                                                                                             |                                                                                    |                                                   |                  | noro todoc                                                                                                    |
| Dalico .                                                                                                    | NIT. 800.097.80                                                                               | 00-8                                                                                                 |                                                                                    |                                                   |                  | paratodos                                                                                                    |
|                                                                                                    | NIT. 800.097.8                                                                                | 00-8                                                                                                 |                                                                                    |                                                   |                  | paratodos                                                                                                    |
| Número del Titulo                                                                                                  | Documento                                                                                     | Nombre                                                                                               | Estado                                                                             | Fecha<br>Constitució<br>n                         | Fecha de<br>Pago | Valor                                                                                                    |
| Número del Título                                                                                                  | Documento                                                                                     | Nombre                                                                                               | <b>Estado</b><br>IMPRESO EN TREGA                                                  | Fecha<br>Constitució<br>n                         | Fecha de<br>Pago | Valor                                                                                                    |
| Número del Título                                                                                                  | Documento<br>71729109<br>71729109                                                             | OO-8<br>Nombre<br>GERMANI RIVAS ASPRILLA<br>GERMANI RIVAS ASPRILLA                                   | Estado<br>IMPRESO ENTREGA<br>IMPRESO ENTREGA                                       | Fecha<br>Constitució<br>n                         | Fecha de<br>Pago | Valor                                                                                                    |
| Número del Título                                                                                                  | Documento<br>71729109<br>71729109<br>71729109                                                 | OO-8<br>Nombre<br>GERMAN RIVAS ASPRILLA<br>GERMAN RIVAS ASPRILLA                                     | Estado<br>IMPRESO ENTREGA<br>IMPRESO ENTREGA<br>IMPRESO ENTREGA                    | Fecha<br>Constitució<br>n                         | Fecha de<br>Pago | Valor                                                                                                    |
| Número del Título<br>1/32000/75/857<br>1/32000/75/858<br>1/32000/75/859<br>1/32000/75/859                          | Documento<br>71729109<br>71729109<br>71729109<br>71729109<br>71729109<br>71729109             | CERMANI RIVAS ASPRILLA<br>GERMANI RIVAS ASPRILLA<br>GERMANI RIVAS ASPRILLA                           | Estado<br>IMPRESO ENTREGA<br>IMPRESO ENTREGA<br>IMPRESO ENTREGA                    | Fecha<br>Constitució<br>n                         | Fecha de<br>Pago | Valor                                                                                                    |
| Número del Titulo<br>Número del Titulo<br>113230001751858<br>113230001751859<br>113230001751880<br>113230001751861 | Documento<br>71729109<br>71729109<br>71729109<br>71729109<br>71729109<br>71729109<br>71729109 | CERMANI RIVAS ASPRILLA<br>GERMANI RIVAS ASPRILLA<br>GERMANI RIVAS ASPRILLA<br>GERMANI RIVAS ASPRILLA | Estado<br>IMPRESO ENTREGA<br>IMPRESO ENTREGA<br>IMPRESO ENTREGA<br>IMPRESO ENTREGA | Fecha<br>Constitució<br>n<br>00<br>00<br>00<br>00 | Fecha de<br>Pago | Valor                                                                                                    |

Al seleccionar imprimir se despliega un formato que muestra la información de la transacción, el cual se pude descargar en versión en PDF para realizar la impresión dando clic en el botón.

### POR NÚMERO DE IDENTIFICACIÓN DEL DEMANDADO

Ingresar a la ruta: Consulta por número de identificación del demandado

| USUARID:<br>JOSORIO         | ROL:<br>CSJ AUTORIZA   | CUENTA JUDICIAL:<br>050012033009 | DEPENDENCIA:<br>009 JUZGADO FAMILIA MEDELLIN | REPORTA A:<br>SECCIONAL MEDELLIN | ENTIDAD:<br>Consejo superior de la judicatura | FECHA ACTUAL:<br>ULTIMO INGRESO:<br>CAMBIO CLAVE: | 13/03/2013 10:06:52 AM<br>11/03/2013 02:13:50 PM<br>06/03/2013 16:33:11 |
|-----------------------------|------------------------|----------------------------------|----------------------------------------------|----------------------------------|-----------------------------------------------|---------------------------------------------------|-------------------------------------------------------------------------|
| nicio                       | 🔤 Consultas 🕨          | A Transaccione                   | s 🕨 🎖 Administración 🕨                       | 📊 Reportes 🕨                     |                                               |                                                   |                                                                         |
| Consulta                    | General de T           | Fítulos                          |                                              |                                  |                                               |                                                   |                                                                         |
|                             |                        |                                  |                                              |                                  |                                               |                                                   |                                                                         |
| Elija la co                 | nsulta a realizar      |                                  |                                              | $\frown$                         |                                               |                                                   |                                                                         |
| POR NÚME                    | RO DE IDENTIFICA       | CIÓN DEMANDADO                   |                                              | -(1)                             |                                               |                                                   |                                                                         |
| Seleccione e                | el tipo de documento   |                                  |                                              | $\bigcirc$                       |                                               |                                                   |                                                                         |
| CEDULA                      |                        |                                  |                                              | -(2)                             |                                               |                                                   |                                                                         |
| Digite el nún<br>demandado  | nero de identificacion | del                              |                                              |                                  |                                               |                                                   |                                                                         |
|                             |                        |                                  |                                              | $\overline{\mathbf{y}}$          |                                               |                                                   |                                                                         |
| ¿Consultar d<br>subordinada | lependencia<br>?       | ⊙ <sup>Si</sup> ⊙No              | <b>←</b> (4)                                 |                                  |                                               |                                                   |                                                                         |
| Elija el e                  | estado                 |                                  | $\bigcirc$                                   | $\frown$                         |                                               |                                                   |                                                                         |
| SELECCIO                    | NE                     |                                  | ¥                                            | -(5)                             |                                               |                                                   |                                                                         |
| Elija la f                  | fecha inicial          |                                  | <b>→</b>                                     | Elija la fecha Final             |                                               | $\leftarrow 7$                                    |                                                                         |
| _                           |                        |                                  |                                              |                                  |                                               |                                                   |                                                                         |
|                             |                        |                                  |                                              | Consultar +                      | 8)                                            |                                                   |                                                                         |

**1. Elija la consulta a realizar:** Haga clic en la consulta por número de identificación del demandante.

2. Seleccione el tipo de documento: Seleccione el tipo de documento.

**3. Digite el número de identificación del demandado:** Digite el número de identificación del demandado.

**4. Consultar dependencia subordinada:** Seleccione **NO** para despachos judiciales.

**5. Elija el estado:** Seleccione el estado, (esta opción puede dejarse sin seleccionar en el caso en que se requiera conocer la totalidad de los títulos judiciales asociados al proceso que se está consultando).

**6. Digite la fecha de inicial:** Seleccione la fecha, (esta opción puede dejarse sin seleccionar en el caso en que se requiera conocer la totalidad de los títulos judiciales asociados al proceso que se está consultando).

**7. Digite la fecha final:** Seleccione la fecha (esta opción puede dejarse sin seleccionar en el caso en que se requiera conocer la totalidad de los títulos judiciales asociados al proceso que se está consultando).

8. Consultar: Haga clic en consultar para visualizar la información solicitada.

Una vez solicitada la consulta y en caso de encontrar información asociada, se evidenciara la pantalla con la siguiente información para cada título judicial reportado:

- Ver detalle: Al dar clic, esta opción permite visualizar la totalidad de la información correspondiente a cada uno de los títulos judiciales encontrados bajo el criterio de búsqueda.
- Número del título: Corresponde a cada uno de los títulos reportados para el criterio de búsqueda.
- Documento: Corresponde al número de identificación del demandante.
- Nombres: Corresponde a los nombres del demandante.
- Apellidos: Corresponde a los apellidos del demandante.
- Estado del título: Corresponde al estado actual del título.

|             | Número Título   | Documento | Nombres      | Apellidos | Estado del Título |
|-------------|-----------------|-----------|--------------|-----------|-------------------|
| VER DETALLE | 413230001751857 | 71729109  | GERMAN RIVAS | ASPRILLA  | IMPRESO ENTREGADO |
| VER DETALLE | 413230001751858 | 71729109  | GERMAN RIVAS | ASPRILLA  | IMPRESO ENTREGADO |
| VER DETALLE | 413230001751859 | 71729109  | GERMAN RIVAS | ASPRILLA  | IMPRESO ENTREGADO |
| VER DETALLE | 413230001751860 | 71729109  | GERMAN RIVAS | ASPRILLA  | IMPRESO ENTREGADO |
| VER DETALLE | 413230001751861 | 71729109  | GERMAN RIVAS | ASPRILLA  | IMPRESO ENTREGADO |
|             |                 |           |              |           |                   |
| Ċ           |                 |           |              |           |                   |

**1. Ver detalle:** Resultado de la consulta, hacer clic si desea consultar el detalle del título.

2. Imprimir: Haga clic en imprimir para generar el reporte de consultas.

# POR NÚMERO DE IDENTIFICACIÓN DEL BENEFICIARIO

Ingresar a la ruta: Consultar Por número de identificación del beneficiario

|                                                                                                    | pósitos Judiciales                                                                                                    |                                                                                                    |                                                                                                    |                                               | Cerrar Seción                                                                                                    |
|----------------------------------------------------------------------------------------------------|----------------------------------------------------------------------------------------------------|----------------------------------------------------------------------------------------------------|----------------------------------------------------------------------------------------------------|-----------------------------------------------|----------------------------------------------------------------------------------------------------|
| USUNRIO: ROL:<br>JOSORIO (SI A                                                                                                    | CUENTA JUDICIAL<br>UTORIZA 050012033009                                                                                                    | DEPENDENCIA:<br>009 JUZGADO FAMILIA MEDE                                                                              | REPORTA A:<br>LLIN SECCIONAL MEDELLIN                                                                                                    | ENTERIO:<br>CONSEJO SUPERIOR DE LA JUDICATURA | FECHA ACTUAL: 13/03/2013 10:19/<br>ULTMO INGRESO: 11/03/2013 02:13:6<br>CAMED CUIVE: 06/03/2013 16:33:0                                                                                                    |
| 🔿 Inicio 📲 Co                                                                                                    | nsultas 🕨 🔦 Transaccio                                                                                                    | nes 🕨 🐰 Administración                                                                                                | Reportes                                                                                                    |                                               |                                                                                                    |
| Conculto Cor                                                                                                    | aral de Títules                                                                                                    |                                                                                                    |                                                                                                    |                                               |                                                                                                    |
| Consulta Gen                                                                                                    | ieral de Titulos                                                                                                    |                                                                                                    |                                                                                                    |                                               |                                                                                                    |
|                                                                                                    |                                                                                                    |                                                                                                    |                                                                                                    |                                               |                                                                                                    |
| Eliia la consulta                                                                                                    | a a realizar                                                                                                    |                                                                                                    |                                                                                                    |                                               |                                                                                                    |
|                                                                                                    |                                                                                                    |                                                                                                    |                                                                                                    |                                               |                                                                                                    |
| POR NUMERO DE                                                                                                    | IDENTIFICACION BENEFICIA/                                                                                                    | X10 Y                                                                                                    |                                                                                                    |                                               |                                                                                                    |
|                                                                                                    |                                                                                                    |                                                                                                    |                                                                                                    |                                               |                                                                                                    |
| Seleccione el tipo de                                                                                                    | e documento                                                                                                    |                                                                                                    | $\sim$                                                                                                    |                                               |                                                                                                    |
| CEDULA                                                                                                    |                                                                                                    | **                                                                                                    | (2)                                                                                                    |                                               |                                                                                                    |
| Digite el número de                                                                                                    | identificacion del                                                                                                    |                                                                                                    | <u> </u>                                                                                                    |                                               |                                                                                                    |
| beneficiario                                                                                                    |                                                                                                    |                                                                                                    | <b>–</b>                                                                                                    |                                               |                                                                                                    |
| 52752214                                                                                                    |                                                                                                    |                                                                                                    |                                                                                                    |                                               |                                                                                                    |
| 🔲 Elija el estado                                                                                                    |                                                                                                    |                                                                                                    | ~                                                                                                    |                                               |                                                                                                    |
| SELECCIONE                                                                                                    |                                                                                                    | ~                                                                                                    | <b>←</b> (5)                                                                                                    |                                               |                                                                                                    |
| SELECCIONE                                                                                                    | idal                                                                                                    | ▲-(6                                                                                                    | ← 5<br>) Elija la fecha Final                                                                                                    |                                               | <b>←</b> (7)                                                                                                    |
| SELECCIONE                                                                                                    | idal                                                                                                    | <b>▲</b> (6)                                                                                                    | ) Elija la fecha Final                                                                                                    | 8)                                            | <b>←</b> 7                                                                                                    |
| SELECCIONE                                                                                                    | iciel                                                                                                    | - 6<br>Documento                                                                                                    | 5 Elija la fecha Final Consultar Nombres                                                                                                    | 8<br>Apollidas                                | Estado del Título                                                                                                    |
| SELECCIONE                                                                                                    | icial                                                                                                    | 00cumento<br>52752214                                                                                                 | S     Elija la fecha Final     Consultar     Mombres NUBIA MARCELA CASTRO VALENZUEL/                                                                                                    | 8 Apellidos                                   | Estado del Título IMPRESO ENTREGADO                                                                                                    |
| SELECCIONE                                                                                                    | icial Número Titulo<br>013230005480235<br>413230001693646                                                                                                    | 00cumento<br>52752214<br>52752214                                                                                     | S     Elija la fecha Final     Consultar     Mombres NUBIA MARCELA CASTRO VALENZUEL/ NUBIA MARCELA CASTRO VALENZUEL/                                                                                                    | 8 Apelixos                                    | Estado del Titulo IMPRESO ENTREGADO PAGADO EN EFECTIVO                                                                                                    |
| SELECCIONE                                                                                                    | idel Número Titulo<br>013230005480235<br>413230001693646<br>413230001751745                                                                                                   | 00cumento<br>52752214<br>52752214<br>52752214                                                                         | S     Elija la fecha final     Consultar     Mombres NUBIA MARCELA CASTRO VALENZUEL/ NUBIA MARCELA CASTRO VALENZUEL/ NUBIA MARCELA CASTRO VALENZUEL/ NUBIA MARCELA CASTRO VALENZUEL/                                                                                                    | 8 Apolitidos                                  | Estado del Título Estado del Título IMPRESO ENTREGADO PAGADO EN EFECTIVO PAGADO EN EFECTIVO                                                                                                    |
| SELECCIONE  Elija la fecho in  VER DETALLE  VER DETALLE  VER DETALLE  VER DETALLE                                                                                              | idel Número Titulo<br>013230005480235<br>41323001693646<br>413230001751745<br>413230001751745                                                                                 | 000000000<br>52752214<br>52752214<br>52752214<br>52752214                                                             | S     Elija la fecha Final     Consultar     Mombres NUBIA MARCELA CASTRO VALENZUEL/ NUBIA MARCELA CASTRO VALENZUEL/ NUBIA MARCELA CASTRO VALENZUEL/ NUBIA MARCELA CASTRO VALENZUEL/ NUBIA MARCELA CASTRO VALENZUEL/ NUBIA MARCELA CASTRO VALENZUEL/ NUBIA MARCELA CASTRO VALENZUEL/ NUBIA MARCELA CASTRO VALENZUEL/                                                                                                    | 8 Apolidos                                    | Estado del Título Estado del Título IMPRESO ENTREGADO PAGADO EN EFECTIVO PAGADO EN EFECTIVO PAGADO EN EFECTIVO                                                                                                    |
| SELECCIONE Elija la fecho in VER DETALLE VER DETALLE VER DETALLE VER DETALLE VER DETALLE VER DETALLE                                                                           | idel Número Titulo<br>013230005480235<br>41323001693646<br>413230001751745<br>413230001762008<br>413230001762009                                                              | 00000000000000000000000000000000000000                                                                                | S     Elija la fecha Final     Consultar     Mombres  NUBIA MARCELA CASTRO VALENZUEL/ NUBIA MARCELA CASTRO VALENZUEL/ NUBIA MARCELA CASTRO VALENZUEL/ NUBIA MARCELA CASTRO VALENZUEL/ NUBIA MARCELA CASTRO VALENZUEL/ NUBIA MARCELA CASTRO VALENZUEL/ NUBIA MARCELA CASTRO VALENZUEL/                                                                                                    | 8 Apellidos                                   |                                                                                                    |
| SELECCIONE Elija la fecha in VER DETALLE VER DETALLE VER DETALLE VER DETALLE VER DETALLE VER DETALLE VER DETALLE VER DETALLE                                                   | idel Nimero Titulo<br>013230005480235<br>413230001693646<br>413230001751745<br>413230001751745<br>413230001762009<br>413230001762009                                          | 000000000<br>52752214<br>52752214<br>52752214<br>52752214<br>52752214<br>52752214<br>52752214                         | S     Elija la fecha final     Consultar     Iombres NUBIA MARCELA CASTRO VALENZUEL/ NUBIA MARCELA CASTRO VALENZUEL/ NUBI | 8 Apellidos                                   | Estado del Título           IMPRESO ENTREGADO           PAGADO EN EFECTIVO           PAGADO EN EFECTIVO           PAGADO EN EFECTIVO           PAGADO EN EFECTIVO           PAGADO EN EFECTIVO           PAGADO EN EFECTIVO           PAGADO EN EFECTIVO                                                                                                    |
| SELECCIONE Elija la fecha in VER DETALLE VER DETALLE VER DETALLE VER DETALLE VER DETALLE VER DETALLE VER DETALLE VER DETALLE VER DETALLE VER DETALLE                           | icial Nimero Titulo<br>013230005480235<br>413230001693646<br>413230001751745<br>41323000175107<br>413230001762009<br>413230001762107<br>413230001762120                       | 000000000<br>52752214<br>52752214<br>52752214<br>52752214<br>52752214<br>52752214<br>52752214<br>52752214             | S     Elija la fecha final     Consultar     Consultar     Nombres  NUBIA MARCELA CASTRO VALENZUEL/ NUBIA MARCELA CASTRO VALENZUEL/ NUBIA MARCELA CASTRO  | 8 Apelidos                                    |                                                                                                    |
| SELECCIONE SELECCIONE Elija la fecha in VER DETALLE VER DETALLE VER DETALLE VER DETALLE VER DETALLE VER DETALLE VER DETALLE VER DETALLE VER DETALLE VER DETALLE VER DETALLE    | icial Número Titulo<br>013230005480235<br>413230001693646<br>413230001751745<br>413230001751745<br>413230001752008<br>413230001762009<br>413230001762107<br>413230001762120   | 00000000000000000000000000000000000000                                                                                | S     S     S | 8 Apelixos                                    |                                                                                                    |
| SELECCIONE  Elija la fecha in  VER DETALLE VER DETALLE VER DETALLE VER DETALLE VER DETALLE VER DETALLE VER DETALLE VER DETALLE VER DETALLE VER DETALLE VER DETALLE VER DETALLE | icial Número Titulo<br>013230005480235<br>413230001693646<br>413230001751745<br>413230001752008<br>4132230001762009<br>4132230001762107<br>413230001762120<br>413230001762211 | 000000000<br>52752214<br>52752214<br>52752214<br>52752214<br>52752214<br>52752214<br>52752214<br>52752214<br>52752214 | Elija la fecha final<br>Consultar<br>Iombres<br>NUBIA MARCELA CASTRO VALENZUEL/<br>NUBIA MARCELA CASTRO VALENZUEL/<br>NUBIA MARCELA CASTRO VALENZUEL/<br>NUBIA MARCELA CASTRO VALENZUEL/<br>NUBIA MARCELA CASTRO VALENZUEL/<br>NUBIA MARCELA CASTRO VALENZUEL/<br>NUBIA MARCELA CASTRO VALENZUEL/<br>NUBIA MARCELA CASTRO VALENZUEL/<br>NUBIA MARCELA CASTRO VALENZUEL/                                                                                                    | 8 Apeliidos                                   | Estado del Título           JMPRESO ENTREGADO           PAGADO EN EFECTIVO           PAGADO EN EFECTIVO           PAGADO EN EFECTIVO           PAGADO EN EFECTIVO           PAGADO EN EFECTIVO           PAGADO EN EFECTIVO           PAGADO EN EFECTIVO           PAGADO EN EFECTIVO           PAGADO EN EFECTIVO           PAGADO EN EFECTIVO           PAGADO EN EFECTIVO |
| SELECCIONE  Elija la fecha in  VER DETALLE  VER DETALLE  VER DETALLE  VER DETALLE  VER DETALLE  VER DETALLE  VER DETALLE  VER DETALLE  VER DETALLE                             | icial Nimero Titulo<br>013230005480235<br>413230001693646<br>413230001751745<br>413230001752009<br>4132230001762009<br>4132230001762107<br>413230001762120<br>413230001762211 | 00000000000000000000000000000000000000                                                                                | Elija la fecha final<br>Consultar<br>Consultar<br>Consultar<br>NUBIA MARCELA CASTRO VALENZUEL/<br>NUBIA MARCELA CASTRO VALENZUEL/<br>NUBIA MARCELA CASTRO VALENZUEL/<br>NUBIA MARCELA CASTRO VALENZUEL/<br>NUBIA MARCELA CASTRO VALENZUEL/<br>NUBIA MARCELA CASTRO VALENZUEL/<br>NUBIA MARCELA CASTRO VALENZUEL/<br>NUBIA MARCELA CASTRO VALENZUEL/<br>NUBIA MARCELA CASTRO VALENZUEL/                                                                                                    | 8 Apelidos                                    | Estado del Titulo           JMPRESO ENTREGADO           PAGADO EN EFECTIVO           PAGADO EN EFECTIVO           PAGADO EN EFECTIVO           PAGADO EN EFECTIVO           PAGADO EN EFECTIVO           PAGADO EN EFECTIVO           PAGADO EN EFECTIVO           PAGADO EN EFECTIVO           PAGADO EN EFECTIVO           PAGADO EN EFECTIVO                              |

**1. Elija la consulta a realizar**: Haga clic en la consulta por número de identificación del beneficiario.

2. Seleccione el tipo de documento: Seleccione el tipo de identificación.

**3. Digite el número de identificación del beneficiario:** Digite el número de identificación del beneficiario.

**4. Consultar la dependencia subordinada:** Seleccione NO para los Despachos Judiciales.

**5. Elija el estado:** Seleccione el estado, (esta opción puede dejarse sin seleccionar en el caso en que se requiera conocer la totalidad de los títulos judiciales asociados al proceso que se está consultando).

**6. Digite la fecha de inicial:** Seleccione la fecha, (esta opción puede dejarse sin seleccionar en el caso en que se requiera conocer la totalidad de los títulos judiciales asociados al proceso que se está consultando).

**7. Digite la fecha final:** Seleccione la fecha (esta opción puede dejarse sin seleccionar en el caso en que se requiera conocer la totalidad de los títulos judiciales asociados al proceso que se está consultando).

**8. Consultar:** Haga clic en la opción consultar para visualizar la información solicitada. Una vez solicitada la consulta y en caso de encontrar información asociada, se evidenciara la pantalla con la siguiente información para cada título judicial reportado:

- Ver detalle: Al dar clic, esta opción permite visualizar la totalidad de la información correspondiente a cada uno de los títulos judiciales encontrados bajo el criterio de búsqueda.
- Número del título: Corresponde a cada uno de los títulos reportados para el criterio de búsqueda.
- **Documento:** Corresponde al número de identificación del demandante.
- Nombres: Corresponde a los nombres del demandante.
- Apellidos: Corresponde a los apellidos del demandante.
- Estado del título: Corresponde al estado actual del título.

**9. Ver detalle:** Resultado de la consulta, hacer clic si desea consultar el detalle del título.

**10. Imprimir:** Haga clic en imprimir para generar el reporte de consultas.

### 5.2 CONSULTA DE TITULOS POR DEPENDENCIA

Ingresar a la ruta: Consultas consulta de títulos por dependencia.

| UGUNADO<br>ASOSA       | ROL<br>CSJ AUTORIZA                 | CUENTA JUBICIAL<br>030012032010 | DEPENDENCIA:<br>010 JUZGADO LA | BORAL DEL CIRCUITO DE P | MEDELLIN   | REPORTA &<br>SECCIONAL MEDILLIN | ENTIDAD.<br>CONSEJO SUPERIOR DE LA JUDI | CATURA | PECHA ACTUAL:<br>ULTINO INGRESO:<br>CAMERO CUNE: | 25/01/2013 3:11:38 PM<br>25/01/2013 02:00:00 PM<br>02/01/2013 11:38:35 |  |  |
|------------------------|-------------------------------------|---------------------------------|--------------------------------|-------------------------|------------|---------------------------------|-----------------------------------------|--------|--------------------------------------------------|------------------------------------------------------------------------|--|--|
| nicio                  | Consulta                            | s 🕨 🖄 Transi                    | acciones 🕨 🚪                   | Administración 🕨        | Reportes 🕨 |                                 |                                         |        |                                                  |                                                                        |  |  |
| Consul                 | ta de Título                        | s por Deper                     | ndencia                        |                         |            |                                 |                                         |        |                                                  |                                                                        |  |  |
| Consult                | Consulta de Títulos por Dependencia |                                 |                                |                         |            |                                 |                                         |        |                                                  |                                                                        |  |  |
| ¿Consulta<br>subordina | r dependencia<br>da?                | O <sup>Si</sup>                 | i ® № 🗲 🗕 🤇                    | 1)                      |            |                                 |                                         |        |                                                  |                                                                        |  |  |
| Elija el C             | criterio de Bús                     | queda                           |                                | $\bigcirc$              | -          |                                 |                                         |        |                                                  |                                                                        |  |  |
| SELECCI                | IONE                                |                                 |                                | v                       | -(2)       |                                 |                                         |        |                                                  |                                                                        |  |  |
| 🔲 Elija I              | a Fedha Inicial                     |                                 |                                | -3                      | $\bigcirc$ | Elija la Fecha Final            |                                         | (      | 4                                                |                                                                        |  |  |
|                        |                                     |                                 |                                |                         | Con        |                                 |                                         |        |                                                  |                                                                        |  |  |

**1. Consultar dependencia subordinada:** Seleccione **NO** para el Despacho Judicial.

**2. Elija el estado:** Seleccione el estado, (esta opción puede dejarse sin seleccionar en el caso en que se requiera conocer la totalidad de los títulos judiciales asociados al proceso que se está consultando).

**3. Digite la fecha de inicial:** Seleccione la fecha, (esta opción puede dejarse sin seleccionar en el caso en que se requiera conocer la totalidad de los títulos judiciales asociados al proceso que se está consultando).

**4. Digite la fecha final:** Seleccione la fecha (esta opción puede dejarse sin seleccionar en el caso en que se requiera conocer la totalidad de los títulos judiciales asociados al proceso que se está consultando).

**5. Consultar:** Haga clic en la opción consultar para visualizar la información consultada.

Una vez solicitada la consulta y en caso de encontrar información asociada, se evidenciara la pantalla con la siguiente información para cada título judicial reportado:

• Ver detalle: Al dar clic, esta opción permite visualizar la totalidad de la información correspondiente a cada uno de los títulos judiciales encontrados bajo el criterio de búsqueda.

- Número del título: Corresponde a cada uno de los títulos reportados para el criterio de búsqueda.
- Documento: Corresponde al número de identificación del demandante.
- Nombres: Corresponde a los nombres del demandante.
- Apellidos: Corresponde a los apellidos del demandante.
- Estado del título: Corresponde al estado actual del título.

| Número Título   | Documento                                                                                     | Nombres                                                                                                    | Apellidos                                                                                                    | Estado del Título                                                                                                    |  |  |  |  |  |
|-----------------|-----------------------------------------------------------------------------------------------|----------------------------------------------------------------------------------------------------|----------------------------------------------------------------------------------------------------|----------------------------------------------------------------------------------------------------|--|--|--|--|--|
| 413230001751857 | 71729109                                                                                      | GERMAN RIVAS                                                                                                    | ASPRILLA                                                                                                    | IMPRESO ENTREGADO                                                                                                    |  |  |  |  |  |
| 413230001751858 | 71729109                                                                                      | GERMAN RIVAS                                                                                                    | ASPRILLA                                                                                                    | IMPRESO ENTREGADO                                                                                                    |  |  |  |  |  |
| 413230001751859 | 71729109                                                                                      | GERMAN RIVAS                                                                                                    | ASPRILLA                                                                                                    | IMPRESO ENTREGADO                                                                                                    |  |  |  |  |  |
| 413230001751860 | 71729109                                                                                      | GERMAN RIVAS                                                                                                    | ASPRILLA                                                                                                    | IMPRESO ENTREGADO                                                                                                    |  |  |  |  |  |
| 413230001751861 | 71729109                                                                                      | GERMAN RIVAS                                                                                                    | ASPRILLA                                                                                                    | IMPRESO ENTREGADO                                                                                                    |  |  |  |  |  |
|                 |                                                                                               | $\begin{pmatrix} 7 \end{pmatrix}$                                                                                                    |                                                                                                    |                                                                                                    |  |  |  |  |  |
|                 |                                                                                               |                                                                                                    |                                                                                                    |                                                                                                    |  |  |  |  |  |
|                 | Número Titulo 413230001751857 413230001751859 413230001751859 413230001751860 413230001751861 | Número Titulo         Documento           413230001751857         71729109           413230001751858         71729109           413230001751859         71729109           413230001751860         71729109           413230001751861         71729109 | Número Titulo         Documento         Nombres           413230001751857         71729109         GERMAN RIVAS           413230001751858         71729109         GERMAN RIVAS           413230001751859         71729109         GERMAN RIVAS           413230001751860         71729109         GERMAN RIVAS           413230001751861         71729109         GERMAN RIVAS | Número Titulo         Documento         Nombres         Apellidos           413230001751857         71729109         GERMAN RIVAS         ASPRILLA           413230001751858         71729109         GERMAN RIVAS         ASPRILLA           413230001751859         71729109         GERMAN RIVAS         ASPRILLA           413230001751860         71729109         GERMAN RIVAS         ASPRILLA           413230001751861         71729109         GERMAN RIVAS         ASPRILLA |  |  |  |  |  |

**6. Ver detalle:** Resultado de la consulta, hacer clic si desea consultar el detalle del título.

7. Imprimir: Haga clic en imprimir para generar el reporte de consultas.

# PAGADO POR CANJE

Ingresar a la ruta: Consulta Pagado por canje

| Banco Ag                                                                                  | rario de Colombia                                                             |                  |                                              |                             |                   |                                              |                                                  | Cerrar Seción 📲                                                         |
|-------------------------------------------------------------------------------------------|-------------------------------------------------------------------------------|------------------|----------------------------------------------|-----------------------------|-------------------|----------------------------------------------|--------------------------------------------------|-------------------------------------------------------------------------|
| USUAADD:<br>WHIENDOZA                                                                     | OL:<br>25J JUEZ SECRETARIO 1                                                  | 1.70012032002    | OPPODECIA:<br>DOZ LABORAL CIRCUITO MANIZALES | DIRECCION SECCI             | MAL MANIZALES     | OVIDAD:<br>CONSEIO SUPERIOR DE LA JUDICATURA | PROVIDENTIALI<br>ULTIMO INGRESO:<br>CAMBIO CLAVE | 06/06/3018 10:00:01 0M<br>03/06/2013 03:42:33 PM<br>25/04/2013 10:36:52 |
| 🔤 Consultas 🕨                                                                             | 🔦 Transacciones 🕨 🔒                                                           | Administración 🕨 | 🔐 Reportes 🕨                                 |                             |                   |                                              |                                                  |                                                                         |
| Consulta de                                                                               | lítulos por Depende                                                           | incia            |                                              |                             |                   |                                              |                                                  |                                                                         |
|                                                                                           |                                                                               |                  |                                              |                             |                   |                                              |                                                  |                                                                         |
| Consultar der n<br>(Cansultar depen<br>Elija el Criteri<br>Elija el Estad<br>PAGADO POR C | inclus por Dependent<br>lexits subrolando?<br>o de Búsqueda<br>MUE<br>Inicial | 51 ⊗ No          |                                              | )<br>Erje la F<br>Concultar | ecto Final        |                                              |                                                  |                                                                         |
|                                                                                           | Número Título                                                                 | Documento        | Nombrea                                      | Apellidos                   | Estado del Titulo | Fecha de Constitución                        | Fecha de Pago                                    | Valor                                                                   |
| VER DETALLE                                                                               | 41803000006700                                                                | 1                | MARIA ALBERTINA                              | MARIN NARANDO               | PAGADO POR CANJE  | 07/11/2001                                   | 23/04/2003                                       | \$ 12.000.000,00                                                        |
| VER DETALLE                                                                               | 418030000055443                                                               | 19423008         | JOSE W                                       | MEJIA BELTRAN               | PAGADO POR CANJE  | 04/10/2002                                   | 29/05/2003                                       | \$ 8.646.717,30                                                         |
| VER DETALLE                                                                               | 41803000060393                                                                | 10210201         | GERMAN                                       | LOPEZ YEPEZ                 | PAGADO POR CANJE  | 08/11/2002                                   | 10/04/2003                                       | \$ 448.285,00                                                           |
| VER DETALLE                                                                               | 418030000070228                                                               | 1279758          | ARGEMIRO                                     | ALZATE GONEZ                | PAGADO POR CANJE  | 20/01/2003                                   | 10/02/2003                                       | \$ 10.156.906,50                                                        |
| VER DETALLE                                                                               | 41803000080011                                                                | 800194208        | HIDROELECTRICA MIEL                          |                             | PAGADO POR CANJE  | 02/04/2003                                   | 14/05/2003                                       | \$ 1.298.772,00                                                         |
| VER DETALLE                                                                               | 41803000083034                                                                | 800194208        | HIDROMIEL                                    | 5 A                         | PAGADO POR CANJE  | 21/04/2003                                   | 14/05/2003                                       | \$ 296,726,00                                                           |
| VER DETALLE                                                                               | 418030000355121                                                               | 30280781         | ANA PATRICIA                                 | RUEZ ZULUAGA                | PAGADO POR CANJE  | 30/04/2008                                   | 30/04/2013                                       | \$ 350.000,00                                                           |
| •                                                                                         | 3                                                                             |                  |                                              | Imprimir                    |                   |                                              |                                                  |                                                                         |

1. Elija el criterio de búsqueda: Haga clic en consulta Pagado por Canje.

2. Consulta: Haga clic en consultar, para generar la información solicitada.

**3. Ver detalle:** Al dar clic, esta opción permite visualizar la totalidad de la información correspondiente a cada uno de los títulos judiciales encontrados bajo el criterio de búsqueda.

Una vez solicitada la consulta y en caso de encontrar información asociada, se evidenciara la pantalla con la siguiente información para cada título judicial reportado:

- Número del título: Corresponde a cada uno de los títulos reportados para el criterio de búsqueda.
- Documento: Corresponde al número de identificación del demandante.
- Nombres: Corresponde a los nombres del demandante.
- Apellidos: Corresponde a los apellidos del demandante.
- Estado del título: Corresponde al estado actual del título.
- Fecha de constitución: Corresponde a la creación del título.
- Fecha de Pago: Corresponde a la fecha en que se cancela el título.
- Valor: Corresponde al Valor del título.

| Detalle del Titulo                 |                                         |  |  |  |  |  |  |
|------------------------------------|-----------------------------------------|--|--|--|--|--|--|
| NÚMERO TÍTULO                      | 41803080006700                          |  |  |  |  |  |  |
| NÚMERO PROCIESO                    |                                         |  |  |  |  |  |  |
| FECHA ELABORACIÓN                  | 07/11/2001                              |  |  |  |  |  |  |
| FECHA PAGO                         | 23/04/2003                              |  |  |  |  |  |  |
| CÔDIGO JUZGADO                     | 170012032002                            |  |  |  |  |  |  |
| CONCEPTO                           | DEPÓSITOS JUDICIALES                    |  |  |  |  |  |  |
| VALOR                              | \$ 12.000.000,00                        |  |  |  |  |  |  |
| ESTADO DEL TÍTULO                  | PAGADO POR CANJE                        |  |  |  |  |  |  |
| NÚMERO TÍTULO ANTERIOR             | 0000000000000                           |  |  |  |  |  |  |
| NÚMERO NUEVIO TÍTULO               | 000000000000000000000000000000000000000 |  |  |  |  |  |  |
| FECHA AUTORIZACIÓN                 |                                         |  |  |  |  |  |  |
| TIPO IDENTIFICACIÓN DEMANDANTE     | CEDULA DE CIUDADANIA                    |  |  |  |  |  |  |
| NÚMERO IDENTIFICACIÓN DEMANDANTE   | 1                                       |  |  |  |  |  |  |
| NOMBRES DEMANDANTE                 | MARIA ALBERTINA                         |  |  |  |  |  |  |
| APELLIDOS DEMANDANTE               | MARIN NARANJO                           |  |  |  |  |  |  |
| NOMBRE LARGO DEMANDANTE            | AA                                      |  |  |  |  |  |  |
| TIPO IDENTIFICACIÓN DEMANDADO      | NIT (NRO.IDENTIF. TRIBUTARIA)           |  |  |  |  |  |  |
| NÚMERO IDENTIFICACIÓN DEMANDADO    | 800144331                               |  |  |  |  |  |  |
| NOMBRES DEMANDADO                  | PORVENIR                                |  |  |  |  |  |  |
| APELLIDOS DEMANDADO                | SA                                      |  |  |  |  |  |  |
| NOMBRE LARGO DEMANDADO             | ADMINISTRADORA DE FO                    |  |  |  |  |  |  |
| TIPO IDENTIFICACIÓN BENEFICIARIO   | CEDULA DE CIUDADANIA                    |  |  |  |  |  |  |
| NÚMERO IDENTIFICACIÓN BENEFICIARIO | 1                                       |  |  |  |  |  |  |
| NOMBRES BENEFICIARIO               | MARIA ALBERTINA                         |  |  |  |  |  |  |
| APELLIDOS BENEFICIARIO             | MARIN NARANIO                           |  |  |  |  |  |  |
| NOMBRE LARGO BENEFICIARIO          | A A                                     |  |  |  |  |  |  |
|                                    |                                         |  |  |  |  |  |  |
| Imprimiz                           | imprime                                 |  |  |  |  |  |  |

4. Imprimir: Haga clic en imprimir para generar el reporte de consultas.

# PAGO RECIBIDO MEDIO MAGNÉTICO

Ingresar a la ruta: Consulta Pago recibido medio magnético

| Banco Agrario de Colombia<br>Portal de Depósitos Judiciales                                                |                                                           |                                                 | Certar Sexión ┨                                                                                                    |  |  |  |  |  |  |  |  |
|----------------------------------------------------------------------------------------------------|-----------------------------------------------------------|-------------------------------------------------|----------------------------------------------------------------------------------------------------|--|--|--|--|--|--|--|--|
| USUGRIO: ROU CUENTA JUDICIAL: DEPENDENCIA:<br>WMENDUZA CSJ JURZ SECRETARIO 170012832002 002 LABORIAL CIRCU | REPORTA DE<br>ITO MANIZALES DIRECCION SECCIONAL MANIZALES | ENTIDID:<br>S CONSEIN SUPERIOR DE LA JUDICATURA | VECHA ACTUAL:         07/08/2013         9/28/88 AM           ULTINO DIGRESO:         06/08/2013         03/30/18 PM           CAMEDO CLARE:         06/08/2013         11/53/89 |  |  |  |  |  |  |  |  |
| 🚹 Inicio 👔 Consultas 🕨 😤 Transacciones 🕨 🖁 Administr                                                       | ración 🕨 📊 Reportes 🕨                                     |                                                 |                                                                                                    |  |  |  |  |  |  |  |  |
| Consulta de Títulos por Dependencia                                                                        |                                                           |                                                 |                                                                                                    |  |  |  |  |  |  |  |  |
|                                                                                                    |                                                           |                                                 |                                                                                                    |  |  |  |  |  |  |  |  |
| Consulta de Títulos por Dependencia                                                                        |                                                           |                                                 |                                                                                                    |  |  |  |  |  |  |  |  |
| iConsultar dependencia<br>Subordinada? ○ Si ⊕ No                                                           |                                                           |                                                 |                                                                                                    |  |  |  |  |  |  |  |  |
| Elija el Criterio de Búsqueda                                                                              | ~                                                         |                                                 |                                                                                                    |  |  |  |  |  |  |  |  |
| PAGO RECIBIDO MEDIO MAGNETICO                                                                              | <b>■</b> ←(1)                                             |                                                 |                                                                                                    |  |  |  |  |  |  |  |  |
|                                                                                                    | $\bigcirc$                                                |                                                 |                                                                                                    |  |  |  |  |  |  |  |  |
| Elija la Fecha Inicial                                                                                     | Elija la Fecha Final                                      |                                                 |                                                                                                    |  |  |  |  |  |  |  |  |
|                                                                                                    |                                                           |                                                 |                                                                                                    |  |  |  |  |  |  |  |  |
| Consultar                                                                                                  |                                                           |                                                 |                                                                                                    |  |  |  |  |  |  |  |  |

# PAGADO POR PRESCRIPCIÓN

Ingresar a la ruta: Consulta Pagado por prescripción

| Banco Ag                                                        | rario de Colon<br>epósitos Judicial | nbia<br>es                       |                          |                  |                    |                                     |                          |                        |                                                     | Cerner Sesión 📲                                                       |  |
|-----------------------------------------------------------------|-------------------------------------|----------------------------------|--------------------------|------------------|--------------------|-------------------------------------|--------------------------|------------------------|-----------------------------------------------------|-----------------------------------------------------------------------|--|
| USUMRID: RDU<br>WMENDOZA CSJ                                    | JUEZ SECRETARIO                     | CUENTA JUDICIAL:<br>170012832002 | DEPENDENCIA<br>002 LABOR | al circuito Mani | REPO<br>IZALES DIR | RTAA:<br>Eccion Sectional Manizales | ENTIDAD:<br>CONSEJIO SUP | ERIOR DE LA JUDICATURA | PECHA ACTUAL:<br>ULTIMO INIGNIBIO:<br>CAMERO CLAVE: | 06/05/2013 10:53:25 A<br>03/05/2013 02:42:33 P<br>25/04/2012 10:56:52 |  |
| 🚉 Consultas 🕨 😤 Transacciones 🕨 🚦 Administración 🕨 🃅 Reportes 🕨 |                                     |                                  |                          |                  |                    |                                     |                          |                        |                                                     |                                                                       |  |
| Consulta de Títulos por Dependencia                             |                                     |                                  |                          |                  |                    |                                     |                          |                        |                                                     |                                                                       |  |
| Consulta de Titulos por Dependencia                             |                                     |                                  |                          |                  |                    |                                     |                          |                        |                                                     |                                                                       |  |
| «Consultar dependencia © Si ⊚ No<br>subordirada?                |                                     |                                  |                          |                  |                    |                                     |                          |                        |                                                     |                                                                       |  |
| subordinada?                                                    |                                     |                                  |                          |                  |                    |                                     |                          |                        |                                                     |                                                                       |  |
|                                                                 | Número 1                            | litulo Do                        | cumento                  | Nombres          | Apellidos          | Estado del Titulo                   |                          | Fecha de Constitución  | Fecha de Pago                                       | Valor                                                                 |  |
| VER DETALLE                                                     | 21803780020                         | 0003 0                           | 1                        | NN               |                    | PAGADO POR PRESCRIPCIÓ              | N 2.                     | 3/06/1978              | 18/07/2006                                          | \$ 113,80                                                             |  |
| VER DETALLE                                                     | 21803860020                         | 1063 0                           |                          | EJECUTIVO        |                    | PAGADO POR PRESCRIPCIÓ              | N 14                     | 4/11/1986              | 16/11/2001                                          | \$ 4.424,91                                                           |  |
| VER DETALLE                                                     | 21803860020                         | 1064 0                           |                          | CARLOS A         | VCASTRO            | PAGADO POR PRESCRIPCIÓ              | N 14                     | 4/11/1986              | 15/01/2002                                          | \$ 852,92                                                             |  |
| VER DETALLE                                                     | 21803860020                         | 1065 0                           |                          | JAIRO A          | QUINTEERO          | PAGADO POR PRESCRIPCIO              | N 14                     | 4/11/1986              | 15/01/2002                                          | \$ 987,08                                                             |  |
|                                                                 | 3                                   |                                  |                          |                  |                    | Imprimir                            |                          |                        |                                                     |                                                                       |  |

1. Elija el criterio de búsqueda: Haga clic en consulta Pagado por Prescripción.

2. Consulta: Haga clic en la consulta para visualizar la información solicitada.

**3. Ver detalle:** Resultado de la consulta, hacer clic si desea consultar el detalle del título.

### ANULADO APROBACIÓN ESPECIAL

Ingresar a la ruta: Consulta Anulado Aprobación Especial

| Banco A<br>Portal de                | Portal de Depósitos Judiciales                          |                                 |                                               |                                  |                 |                              |                       |                                                          |                                                                         |  |  |  |
|-------------------------------------|---------------------------------------------------------|---------------------------------|-----------------------------------------------|----------------------------------|-----------------|------------------------------|-----------------------|----------------------------------------------------------|-------------------------------------------------------------------------|--|--|--|
| USLIARID: RO<br>WMENDOZA CS         | 00-<br>50 JUEZ SECRETARIO                               | CUENTS JUDICISE<br>170012032002 | DEPENDENCIA:<br>012 LABORAL CIRCUITO MANIZALI | REPORTS A:<br>ES DIRECCIÓN SECCI | ONAL MANEZALES  | ENTIDAD:<br>CONSEJO SUPERIOR | DE LA JUDICATURA      | FECHA ACTUAL: (<br>ULTIMO INSMESO: (<br>CAMISIO CLAVE: 2 | 16/05/2013 10:59:23 AM<br>13/05/2013 02:42:33 PM<br>25/04/2013 10:16:52 |  |  |  |
| Consultas I                         | S Transaccione                                          | is 🕨 🎖 Adm                      | inistración 🕨 📄 Reporte                       | c <b>)</b>                       |                 |                              |                       |                                                          |                                                                         |  |  |  |
| Consulta de Títulos por Dependencia |                                                         |                                 |                                               |                                  |                 |                              |                       |                                                          |                                                                         |  |  |  |
|                                     |                                                         |                                 |                                               |                                  |                 |                              |                       |                                                          |                                                                         |  |  |  |
| Consulta de                         | Titulos por Deper                                       | ndencia                         |                                               |                                  |                 |                              |                       |                                                          |                                                                         |  |  |  |
| ¿Consultar deper<br>subordinada?    | iConsultar de indenia OSI ⊗ No<br>subordinada? OSI ⊗ No |                                 |                                               |                                  |                 |                              |                       |                                                          |                                                                         |  |  |  |
| Elija el Criteri                    | o de Búsqueda                                           |                                 |                                               |                                  |                 |                              |                       |                                                          |                                                                         |  |  |  |
| ANULADO APR                         | ORACIÓN ESPECIAL                                        |                                 |                                               | -                                |                 |                              |                       |                                                          |                                                                         |  |  |  |
| 1102020 711                         |                                                         |                                 |                                               | $\mathbf{O}$                     |                 |                              |                       |                                                          |                                                                         |  |  |  |
| 🔲 Elija la Fech                     | a Inicial                                               |                                 |                                               | olija k                          | a Fecha Final   |                              |                       |                                                          |                                                                         |  |  |  |
|                                     |                                                         |                                 |                                               |                                  |                 |                              |                       |                                                          |                                                                         |  |  |  |
|                                     |                                                         |                                 |                                               |                                  | $\sim$          |                              |                       |                                                          |                                                                         |  |  |  |
|                                     |                                                         |                                 |                                               | Consultar                        | -0              |                              |                       |                                                          |                                                                         |  |  |  |
|                                     | Número Título                                           | Documento                       | Nombres                                       | Apellidos                        | Estado de       | Titulo                       | Fecha de Constitución | Fecha de Pago                                            | Valor                                                                   |  |  |  |
| VER DETALLE                         | 418030000498640                                         | 8600024002                      | COMPANIA DE SEGUROS                           | LA PREVISORA 5 A                 | ANULADO APROBAC | CIÓN ESPECIAL                | 21/07/2010            | NO APLICA                                                | \$ 149.642,00                                                           |  |  |  |
| VER DETALLE                         | 418030000543247                                         | 8600024002                      | LA                                            | PREVISORA SA                     | ANULADO APROBAC | CIÓN ESPECIAL                | 15/03/2011            | NO APLICA                                                | \$ 647.819,00                                                           |  |  |  |
|                                     | $\gamma_{1}$                                            |                                 |                                               |                                  |                 |                              |                       |                                                          |                                                                         |  |  |  |
|                                     | $\mathbf{O}$                                            |                                 |                                               | Imprimir                         |                 |                              |                       |                                                          |                                                                         |  |  |  |

**1. Elija el criterio de búsqueda:** Haga clic en consulta Anulado Aprobación Especial.

2. Consulta: Haga clic en la consulta para visualizar la información solicitada.

**3. Ver detalle:** Resultado de la consulta, hacer clic si desea consultar el detalle del título.

| Detalle del Titulo                 |                                 |
|------------------------------------|---------------------------------|
| NÚMERO TÍTULO                      | 418030000498640                 |
| NÚMERO PROCESO                     |                                 |
| FECHA ELABORACIÓN                  | 21/07/2010                      |
| FECHA PAGO                         | NO APLICA                       |
| CÓDIGO JUZGADO                     | 170012032002                    |
| CONCEPTO                           | DEPÓSITOS JUDICIALES            |
| VALOR                              | \$ 149.642,00                   |
| ESTADO DEL TÍTULO                  | ANULADO APROBACIÓN ESPECIAL     |
| NÚMERO TÍTULO ANTERIOR             | 00000000000000                  |
| NÚMERO NUEVO TÍTULO                | 0000000000000                   |
| FECHA AUTORIZACIÓN                 |                                 |
| TIPO IDENTIFICACIÓN DEMANDANTE     | NIT (NRO.IDENTIF, TRIBUTARIA)   |
| NÚMERO IDENTIFICACIÓN DEMANDANTE   | 8600024002                      |
| NOMBRES DEMANDANTE                 | COMPANIA DE SEGUROS             |
| APELLIDOS DEMANDANTE               | LA PREVISORA 5 A                |
| NOMBRE LARGO DEMANDANTE            | LA PREVISORA S.A COM DE SEGUROS |
| TIPO IDENTIFICACIÓN DEMANDADO      | CEDULA DE CIUDADANIA            |
| NÚMERO IDENTIFICACIÓN DEMANDADO    | 24317134                        |
| NOMBRES DEMANDADO                  | OMAIRA                          |
| APELLIDOS DEMANDADO                | LONDONO DE OROZCO               |
| NOMBRE LARGO DEMANDADO             | OMAIRA - LONDOÑO DE OROZCO      |
| TIPO IDENTIFICACIÓN BENEFICIARIO   |                                 |
| NÚMERO IDENTIFICACIÓN BENEFICIARIO |                                 |
| NOMBRES BENEFICIARIO               |                                 |
| APELLIDOS BENEFICIARIO             |                                 |
| NOMBRE LARGO BENEFICIARIO          |                                 |
|                                    | $\bigcirc$                      |
|                                    |                                 |
|                                    |                                 |

4. Imprimir: Haga clic en imprimir para generar el reporte de consultas.

### IMPRESO ENTREGADO

Ingresar a la ruta: Consulta \_\_\_\_\_ Impreso Entregado

| Banco A             | grario de Colombia<br>Depósitos Judiciales                      |                                      |                                            |                                  |                 |                                       |                                                   | Certar Section 📲                                                         |  |  |  |  |
|---------------------|-----------------------------------------------------------------|--------------------------------------|--------------------------------------------|----------------------------------|-----------------|---------------------------------------|---------------------------------------------------|--------------------------------------------------------------------------|--|--|--|--|
| USUANO:<br>WHENDOZA | IOL: C<br>CSJ JUEZ SECRETARID S                                 | USITA JUDICIAL: 05<br>70012832002 00 | 1905/CIX:<br>12 LABORAL CERCUITO MANEZALES | APOATA A:<br>DIRECCION SECCIONAL | MANEALES COM    | ND:<br>SEDO SUPERIOR DE LA JUDICATURA | MODIA ACTUAL:<br>ULTUMO IMGRESO:<br>CAMBIO CLAVE: | 05/05/2013 11:34:55 AM<br>05/05/2013 30:34:20 AM<br>25/04/2013 30:36:352 |  |  |  |  |
| Consultas           | 👔 Conseltes 🕨 🔨 Transacciones 🕨 🐰 Administración 🕨 📆 Reportes 🕨 |                                      |                                            |                                  |                 |                                       |                                                   |                                                                          |  |  |  |  |
| Consulta d          | Consulta de Titulos por Dependencia                             |                                      |                                            |                                  |                 |                                       |                                                   |                                                                          |  |  |  |  |
|                     |                                                                 |                                      |                                            |                                  |                 |                                       |                                                   |                                                                          |  |  |  |  |
| Consulta do         |                                                                 |                                      |                                            |                                  |                 |                                       |                                                   |                                                                          |  |  |  |  |
| Consulta de         | ritulos por Depende                                             | ncia                                 |                                            |                                  |                 |                                       |                                                   |                                                                          |  |  |  |  |
| subordinada?        | ingrencie :                                                     | © ⊚™<br>s                            |                                            |                                  |                 |                                       |                                                   |                                                                          |  |  |  |  |
| Flija el Criter     | o de Búsqueda                                                   |                                      |                                            |                                  |                 |                                       |                                                   |                                                                          |  |  |  |  |
| 🖉 Elija el Esta     | Enje w Crista de Desequeuta<br>Di dise di stado                 |                                      |                                            |                                  |                 |                                       |                                                   |                                                                          |  |  |  |  |
| IMPRESO ENT         | IEGADO                                                          |                                      |                                            | )                                |                 |                                       |                                                   |                                                                          |  |  |  |  |
|                     |                                                                 |                                      | $\sim$                                     |                                  |                 |                                       |                                                   |                                                                          |  |  |  |  |
| 🔲 Bije le Fech      | a Inicial                                                       |                                      |                                            | Elĝia la Fed                     | a Final         |                                       |                                                   |                                                                          |  |  |  |  |
|                     |                                                                 |                                      |                                            |                                  | $\frown$        |                                       |                                                   |                                                                          |  |  |  |  |
|                     |                                                                 |                                      |                                            |                                  | -(2)            |                                       |                                                   |                                                                          |  |  |  |  |
|                     |                                                                 |                                      |                                            | CONSULS                          | $\bigcirc$      |                                       |                                                   |                                                                          |  |  |  |  |
|                     | Número Titulo                                                   | Documento                            | Nombres                                    | Apellidos                        | Estado del Titu | o Fecha de Constitución               | Fecha de Pago                                     | Valor                                                                    |  |  |  |  |
| VER DETALLE         | 418030000340959                                                 | 30297041                             | GLORIA NANCY RAMIREZ                       | RAMIREZ                          | IMPRESO ENTREGA | DO 31/01/2008                         | NO APLICA                                         | \$ 1.561.907,00                                                          |  |  |  |  |
| VER DETALLE         | 418030000370926                                                 | 8001443313                           | PORVENIR                                   | S A                              | IMPRESO ENTREGA | DO 01/08/2008                         | NO APLICA                                         | \$ 49.023,63                                                             |  |  |  |  |
| VER DETALLE         | 418030000394177                                                 | 8500024002                           | LA PREVISORA S A                           |                                  | IMPRESO ENTREGA | DO 11/12/2008                         | NO APLICA                                         | \$ 111.326,00                                                            |  |  |  |  |
| VER DETALLE         | 418030000395622                                                 | 8600024002                           | LA PREVISORA S A                           |                                  | IMPRESO ENTREGA | DO 18/12/2008                         | NO APLICA                                         | \$ 270.226,00                                                            |  |  |  |  |
| VER DETALLE         | 418030000399732                                                 | 8600024002                           | LA PREVISORA SA                            |                                  | IMPRESO ENTREGA | DO 16/01/2009                         | NO APLICA                                         | \$ 111.326,00                                                            |  |  |  |  |
| VER DETALLE         | 418030000403072                                                 | 41532341                             | MARIA ELENA                                | CORTES                           | IMPRESO ENTREGA | DO 04/02/2009                         | NO APLICA                                         | \$ 98.087,00                                                             |  |  |  |  |
| *                   |                                                                 |                                      |                                            |                                  |                 |                                       |                                                   |                                                                          |  |  |  |  |
|                     | (3)                                                             |                                      |                                            | Imprimir                         |                 |                                       |                                                   |                                                                          |  |  |  |  |
|                     | $\bigcirc$                                                      |                                      |                                            |                                  |                 |                                       |                                                   |                                                                          |  |  |  |  |

1. Elija el criterio de búsqueda: Haga clic en consulta Impreso Entregado.

2. Consulta: Haga clic en la consulta para visualizar la información solicitada.

**3. Ver detalle:** Resultado de la consulta, hacer clic si desea consultar el detalle del título.

| Detalle del Titulo                 |                                     |
|------------------------------------|-------------------------------------|
| NÚMERO TÍTULO                      | 418030000340959                     |
| NÚMERO PROCESO                     | 17001310500220131234502             |
| FECHA ELABORACIÓN                  | 31/01/2008                          |
| FECHA PAGO                         | NO APLICA                           |
| CÓDIGO JUZGADO                     | 170012032002                        |
| CONCEPTO                           | DEPÓSITOS JUDICIALES                |
| VALOR                              | \$ 1.561.907,00                     |
| ESTADO DEL TÍTULO                  | IMPRESO ENTREGADO                   |
| NÚMERO TÍTULO ANTERIOR             | 00000000000000                      |
| NÚMERO NUEVO TÍTULO                | 418030000688333                     |
| FECHA AUTORIZACIÓN                 |                                     |
| TIPO IDENTIFICACIÓN DEMANDANTE     | CEDULA DE CIUDADANIA                |
| NÚMERO IDENTIFICACIÓN DEMANDANTE   | 30297041                            |
| NOMBRES DEMANDANTE                 | GLORIA NANCY RAMIREZ                |
| APELLIDOS DEMANDANTE               | RAMIREZ                             |
| NOMBRE LARGO DEMANDANTE            | GLORIA NANCY - RAMIREZ CUERVO       |
| TIPO IDENTIFICACIÓN DEMANDADO      | NIT (NRO.IDENTIF. TRIBUTARIA)       |
| NÚMERO IDENTIFICACIÓN DEMANDADO    | 8909039388                          |
| NOMBRES DEMANDADO                  | LIGA CONTRA LA EPILE                |
| APELLIDOS DEMANDADO                |                                     |
| NOMBRE LARGO DEMANDADO             | BANCOLOMBIA S.A. SUCURSAL MANIZALES |
| TIPO IDENTIFICACIÓN BENEFICIARIO   |                                     |
| NÚMERO IDENTIFICACIÓN BENEFICIARIO |                                     |
| NOMBRES BENEFICIARIO               |                                     |
| APELLIDOS BENEFICIARIO             |                                     |
| NOMBRE LARGO BENEFICIARIO          |                                     |
|                                    |                                     |

4. Imprimir: Haga clic en imprimir para generar el reporte de consultas.

# CANCELADO POR CONVERSIÓN

Ingresar a la ruta: Consulta concelado por conversión

| USUARID:<br>WHENDOZA          | NOL:<br>CSJ JUEZ SECRETARIO         | CUENTA JUDICIAL:<br>170012032002 | DEFENSENCIA<br>082 LABORAL CIRCUITO MANIZALES | REFORTA A:<br>DIRECTION SECTIONAL MARIZALES | EVITIDAD:<br>CORSEJO SUPERIOR DE LA JUDICATURA | PECKS ACTUSU<br>ULTINO INGREEO<br>CAMERO CUARE: | 13/03/3013 8.51.31 AM<br>54/05/3012 51.55.69 AM<br>25/04/2013 10:16:52 |  |  |  |  |  |
|-------------------------------|-------------------------------------|----------------------------------|-----------------------------------------------|---------------------------------------------|------------------------------------------------|-------------------------------------------------|------------------------------------------------------------------------|--|--|--|--|--|
| f Inicio                      | 🕻 Consultas 🕨 😤                     | Transacciones                    | 🕨 🚦 Administración 🕨 📑 Re                     | portes 🕨                                    |                                                |                                                 |                                                                        |  |  |  |  |  |
| Consulta                      | Consulta de Títulos por Dependencia |                                  |                                               |                                             |                                                |                                                 |                                                                        |  |  |  |  |  |
|                               |                                     |                                  |                                               |                                             |                                                |                                                 |                                                                        |  |  |  |  |  |
| Consulta                      | Consulta de Títulos por Dependencia |                                  |                                               |                                             |                                                |                                                 |                                                                        |  |  |  |  |  |
| 2Consultar de<br>subordinada? | pendencie                           | ⊖ <sup>Si</sup> ⊛ No             |                                               |                                             |                                                |                                                 |                                                                        |  |  |  |  |  |
| Elija el Crit                 | erio de Búsqueda                    |                                  |                                               |                                             |                                                |                                                 |                                                                        |  |  |  |  |  |
| CANCELAD                      | POR CONVERSION                      |                                  | <b>M</b>                                      |                                             |                                                |                                                 |                                                                        |  |  |  |  |  |
| 🗖 Elija las Fo                | che Inicial                         |                                  | ←(                                            | Elija la Facha Final                        |                                                |                                                 |                                                                        |  |  |  |  |  |
|                               |                                     |                                  |                                               | Consultar                                   |                                                |                                                 |                                                                        |  |  |  |  |  |

**1. Elija el criterio de búsqueda:** Haga clic en consulta Cancelado por Conversión.

2. Consulta: Haga clic en la consulta para visualizar la información solicitada.

| Г |                                                                | Número Título   | Documento | Nombres     | Apellidos    | Estado del Título        | Fecha de Constitución | Fecha die Pago | Valor            |  |  |
|---|----------------------------------------------------------------|-----------------|-----------|-------------|--------------|--------------------------|-----------------------|----------------|------------------|--|--|
|   | VER DETALLE                                                    | 418030000057803 | 10241387  | JOSE JAVIER | MUNOZ V      | CANCELADO POR CONVERSIÓN | 18/10/2002            | 08/10/2003     | \$ 23.146.000,00 |  |  |
|   | VER DETALLE                                                    | 418030000061497 | 10241387  | JOSE JAVIER | MUNOZ V      | CANCELADO POR CONVERSIÓN | 14/11/2002            | 08/10/2003     | \$ 8.000.000,00  |  |  |
|   | VER DETALLE                                                    | 418030000063806 | 10254700  | GONZALO     | RUDAS GARCIA | CANCELADO POR CONVERSIÓN | 05/12/2002            | 23/04/2003     | \$ 1.480.305,86  |  |  |
|   | VER DETALLE                                                    | 418030000067530 | 10241387  | JOSE JAVIER | MUNOZ V      | CANCELADO POR CONVERSIÓN | 30/12/2002            | 08/10/2003     | \$ 33.282.435,00 |  |  |
| L |                                                                |                 |           |             | 1234567      | 8910                     |                       |                |                  |  |  |
|   | $\left( \begin{array}{c} \gamma \\ \gamma \end{array} \right)$ |                 |           |             |              |                          |                       |                |                  |  |  |
|   |                                                                |                 |           |             |              |                          |                       |                |                  |  |  |

**3. Ver detalle:** Resultado de la consulta, hacer clic si desea consultar el detalle del título.

| Detalle del Titulo                 |                               |
|------------------------------------|-------------------------------|
| NÚMERO TÍTULO                      | 418030000057803               |
| NÚMERO PROCESO                     |                               |
| FECHA ELABORACIÓN                  | 18/10/2002                    |
| FECHA PAGO                         | 08/10/2003                    |
| CÓDIGO JUZGADO                     | 170012032002                  |
| CONCEPTO                           | DEPÓSITOS JUDICIALES          |
| VALOR                              | \$ 23.146.000,00              |
| ESTADO DEL TÍTULO                  | CANCELADO POR CONVERSIÓN      |
| NÚMERO TÍTULO ANTERIOR             | 0000000000000                 |
| NÚMERO NUEVO TÍTULO                | 418030000106044               |
| FECHA AUTORIZACIÓN                 |                               |
| TIPO IDENTIFICACIÓN DEMANDANTE     | CEDULA DE CIUDADANIA          |
| NÚMERO IDENTIFICACIÓN DEMANDANTE   | 10241387                      |
| NOMBRES DEMANDANTE                 | JOSE JAVIER                   |
| APELLIDOS DEMANDANTE               | MUNOZ V                       |
| NOMBRE LARGO DEMANDANTE            | JOSE JAVIER MUNOZ V           |
| TIPO IDENTIFICACIÓN DEMANDADO      | NIT (NRO.IDENTIF. TRIBUTARIA) |
| NÚMERO IDENTIFICACIÓN DEMANDADO    | 899999486                     |
| NOMBRES DEMANDADO                  | POSTAL NACIONAL               |
| APELLIDOS DEMANDADO                | ADMINISTRACION                |
| NOMBRE LARGO DEMANDADIO            | PATRIMONIO AUTONOMO           |
| TIPO IDENTIFICACIÓN BENEFICIARIO   |                               |
| NÚMERO IDENTIFICACIÓN BENEFICIARIO |                               |
| NOMBRES BENEFICIARIO               |                               |
| APELLIDOS BENEFICIARIO             |                               |
| NOMBRE LARGO BENEFICIARIO          | $\sim$                        |
|                                    |                               |
|                                    | Implimit 4                    |
|                                    |                               |

4. Imprimir: Haga clic en imprimir para generar el reporte de consultas.

### CANCELADO POR FRACCIONAMIENTO

Ingresar a la ruta: Consulta Cancelado por Fraccionamiento

| Banco Agrario de Colombia<br>Portal de Depósitos Judiciales    | a                               |                                                |                                             |                                               |                                                   | Cernar Sesión 📲                                                        |  |
|----------------------------------------------------------------|---------------------------------|------------------------------------------------|---------------------------------------------|-----------------------------------------------|---------------------------------------------------|------------------------------------------------------------------------|--|
| USU4430: NOL: CU<br>WMENDOZA CSJ JUEZ SECRETARIO 17            | UENTA JUDICIAL:<br>70012032002  | DEPENDENCIA:<br>002 LABORAL CIRCUITO MANIZALES | REPORTA R:<br>DIRECCION SECCIONAL MANIZALES | ENTIDAD:<br>CONSEIO SUPERIOR DE LA JUDICATURA | FECHA ACTUAL:<br>ULTIMO INGRESO:<br>CUMBIO CLAVE: | 15/05/2013 9:12:25 AM<br>13/05/2013 08:44:32 AM<br>25/04/2013 10:16:53 |  |
| 🟫 Inicio 📲 Consultas 🕨 🖄 Tra                                   | ansacciones                     | 🕨 🚦 Administración 🕨 📊 Rep                     | ortes 🕨                                     |                                               |                                                   |                                                                        |  |
| Consulta de Títulos por Dep                                    | pendencia                       | l i i i i i i i i i i i i i i i i i i i        |                                             |                                               |                                                   |                                                                        |  |
|                                                                |                                 |                                                |                                             |                                               |                                                   |                                                                        |  |
| Consulta de Titulos por Depend                                 | dencia                          |                                                |                                             |                                               |                                                   |                                                                        |  |
| ¿Consultar dependencia<br>subordinada?                         | O <sup>Si</sup> ⊛ <sup>No</sup> |                                                |                                             |                                               |                                                   |                                                                        |  |
| Elija el Criterio de Búsqueda<br>Cancelado POR FRACCIONAMIENTO |                                 |                                                |                                             |                                               |                                                   |                                                                        |  |
| 🔲 Elija la Fecha Inicial                                       |                                 |                                                | Elija la Fecha Final                        |                                               |                                                   |                                                                        |  |
|                                                                |                                 |                                                | 2                                           |                                               |                                                   |                                                                        |  |
|                                                                |                                 |                                                | Consultar                                   |                                               |                                                   |                                                                        |  |

**1. Elija el criterio de búsqueda:** Haga clic en consulta Cancelado por Fraccionamiento.

2. Consulta: Haga clic en la consulta para visualizar la información solicitada.

|             | Número Título  | Documento | Nombres        | Apellidos           | Estado del Título             | Fecha de Constitución | Fecha de Pago | Valor           |
|-------------|----------------|-----------|----------------|---------------------|-------------------------------|-----------------------|---------------|-----------------|
| VER DETALLE | 41803000000548 | 1         | LUCERO         | PULGARIN SHAMUELLES | CANCELADO POR FRACCIONAMIENTO | 24/09/2001            | 18/12/2001    | \$ 2.708.085,00 |
| VER DETALLE | 41803000000559 | 25233443  | SANDRA LILIANA | ROSERO GIRALDO      | CANCELADO POR FRACCIONAMIENTO | 24/09/2001            | 12/04/2002    | \$ 2.965.200,00 |
| VER DETALLE | 41803000012177 | 10247156  | MERARDO        | URREGO CARDONA      | CANCELADO POR FRACCIONAMIENTO | 07/12/2001            | 19/02/2002    | \$ 8.179.437,54 |
| VER DETALLE | 18030000014210 | 1         | BERNAL         | RAFAEL LOAIZA       | CANCELADO POR FRACCIONAMIENTO | 26/12/2001            | 19/02/2002    | \$ 7.125.540,00 |
|             | 12345678910    |           |                |                     |                               |                       |               |                 |
| (3)         |                |           |                |                     |                               |                       |               |                 |
| Imprimir    |                |           |                |                     |                               |                       |               |                 |

**3. Ver detalle:** Resultado de la consulta, hacer clic si desea consultar el detalle del título.

| Detalle del Titulo                 |                                         |
|------------------------------------|-----------------------------------------|
| NÚMERO TÍTULO                      | 41803000000548                          |
| NÚMERO PROCESO                     |                                         |
| FECHA ELABORACIÓN                  | 24/09/2001                              |
| FECHA PAGO                         | 18/12/2001                              |
| CÓDIGO JUZGADO                     | 170012032002                            |
| CONCEPTO                           | DEPÓSITOS JUDICIALES                    |
| VALOR                              | \$ 2.708.085,00                         |
| ESTADO DEL TÍTULO                  | CANCELADO POR FRACCIONAMIENTO           |
| NÚMERO TÍTULO ANTERIOR             | 000000000000000000000000000000000000000 |
| NÚMERO NUEVO TÍTULO                | 000000000000000000000000000000000000000 |
| FECHA AUTORIZACIÓN                 |                                         |
| TIPO IDENTIFICACIÓN DEMANDANTE     | CEDULA DE CIUDADANIA                    |
| NÚMERO IDENTIFICACIÓN DEMANDANTE   | 1                                       |
| NOMBRES DEMANDANTE                 | LUCERO                                  |
| APELLIDOS DEMANDANTE               | PULGARIN SHAMUELLES                     |
| NOMBRE LARGO DEMANDANTE            | AA                                      |
| TIPO IDENTIFICACIÓN DEMANDADO      | NIT (NRO.IDENTIF. TRIBUTARIA)           |
| NÚMERO IDENTIFICACIÓN DEMANDADO    | 890801152                               |
| NOMBRES DEMANDADO                  | MUNICIPIO                               |
| APELLIDOS DEMANDADO                | DE V MARIA                              |
| NOMBRE LARGO DEMANDADO             | MUNICIPIO DE V MARIA                    |
| TIPO IDENTIFICACIÓN BENEFICIARIO   |                                         |
| NÚMERO IDENTIFICACIÓN BENEFICIARIO |                                         |
| NOMBRES BENEFICIARIO               |                                         |
| APELLIDOS BENEFICIARIO             |                                         |
| NOMBRE LARGO BENEFICIARIO          | $\frown$                                |
|                                    |                                         |
|                                    |                                         |
|                                    |                                         |

4. Imprimir: Haga clic en imprimir para generar el reporte de consultas.

### **CANCELADO POR REPOSICIÓN**

Ingresar a la ruta: Consulta Cancelado por Reposición

| Banco Agrario de Colombia<br>Portal de Depósitos Judiciales                                                                                       | Cerrar Sesión ┨                                                                                                    |
|----------------------------------------------------------------------------------------------------|----------------------------------------------------------------------------------------------------|
| USUARD: ROL: CUENTA JUDICIAL: DEPENDENCIA: REPORTA A:<br>WMENDOZA CSJ JUEZ SECRETARIO 170012032002 002 LABORAL CIRCUITO MANIZALES DIRECCION SECCI | ENTERKO:         FECHA ACTURL:         15/05/2013 9:14:43 AM           ONAL MANIZALES         CONSEIO SUPERIOR DE LA JUDICATURA         UITINO NICEREO:         15/05/2013 9:14:43 AM           CANSEIO CUNE:         SUPERIOR DE LA JUDICATURA         UITINO NICEREO:         15/05/2013 9:14:43 AM |
| 🚹 Inicio 🔣 Consultas 🕨 🖄 Transacciones 🕨 🎖 Administración 🕨 🙀 Reportes 🕨                                                                          |                                                                                                    |
| Consulta de Títulos por Dependencia                                                                                                    |                                                                                                    |
|                                                                                                    |                                                                                                    |
| Consulta de Titulos por Dependencia                                                                                                    |                                                                                                    |
| ∠Consultar dependencia<br>Si ⊗ No                                                                                                    |                                                                                                    |
| Elija el Criterio de Búsqueda                                                                                                    |                                                                                                    |
| CANCELADO POR REPOSICION                                                                                                    |                                                                                                    |
|                                                                                                    |                                                                                                    |
| Elija la Fecha Inicial                                                                                                    | ; fecha final                                                                                                    |
|                                                                                                    | â                                                                                                    |
| Consultar                                                                                                    | <b>↓</b> (2)                                                                                                    |

1. Elija el criterio de búsqueda: Haga clic en consulta Cancelado por Reposición.

2. Consulta: Haga clic en la consulta para visualizar la información solicitada.

### PAGADO EN EFECTIVO

Ingresar a la ruta: Consulta Pagado en Efectivo

| Banco Agrario<br>Portal de Depósito    | de Colombia<br>os Judiciales              |                                                |                                             |                                               |                                                   | Cerrar Sesión 📲                                                        |
|----------------------------------------|-------------------------------------------|------------------------------------------------|---------------------------------------------|-----------------------------------------------|---------------------------------------------------|------------------------------------------------------------------------|
| USUARIO: ROL:<br>WMENDOZA CSJ JUEZ SEC | CUENTA JUDICIAL:<br>CRETARIO 170012032002 | DEPENDENCIA:<br>002 LABORAL CIRCUITO MANIZALES | REPORTA A:<br>DIRECCION SECCIONAL MANIZALES | ENTIDAD:<br>CONSEJO SUPERIOR DE LA JUDICATURA | FECHA ACTUAL:<br>ULTINO INGRESO:<br>CANEED CLAVE: | 15/05/2013 0:15:53 AM<br>15/05/2013 08:44:32 AM<br>25/04/2013 10:16:52 |
| 🚹 Inicio 🔣 Consult                     | as 🕨 🖄 Transacciones                      | 🔸 🐰 Administración 🕨 📊 R                       | eportes 🕨                                   |                                               |                                                   |                                                                        |
| Consulta de Títul                      | os por Dependenci                         | а                                              |                                             |                                               |                                                   |                                                                        |
|                                        |                                           |                                                |                                             |                                               |                                                   |                                                                        |
| Consulta de Titulos                    | por Dependencia                           |                                                |                                             |                                               |                                                   |                                                                        |
| ¿Consultar dependencia<br>subordinada? | ⊖ <sup>Si</sup> ⊚ No                      |                                                |                                             |                                               |                                                   |                                                                        |
| Elija el Criterio de Bú                | squeda                                    |                                                | _                                           |                                               |                                                   |                                                                        |
| PAGADO EN EFECTIVO                     |                                           |                                                |                                             |                                               |                                                   |                                                                        |
|                                        |                                           |                                                | ·)                                          |                                               |                                                   |                                                                        |
| Elija la Fecha Inicial                 |                                           |                                                | Elija la Fecha Final                        |                                               |                                                   |                                                                        |
|                                        |                                           |                                                | $\frown$                                    |                                               |                                                   |                                                                        |
|                                        |                                           |                                                | Consultar 2                                 | )                                             |                                                   |                                                                        |

- 1. Elija el criterio de búsqueda: Haga clic en consulta Pagado por Efectivo.
- 2. Consulta: Haga clic en la consulta para visualizar la información solicitada.

|             | Número Título   | Documento  | Nombres | Apellidos | Estado del Título  | Fecha de Constitución | Fecha de Pago | Valor        |
|-------------|-----------------|------------|---------|-----------|--------------------|-----------------------|---------------|--------------|
| VER DETALLE | 218039400200281 | 10258817   | WILLIAM | SERNA     | PAGADO EN EFECTIVO | 15/09/1994            | 07/10/2003    | \$ 98.700,00 |
| VER DETALLE | 218039400200282 | 8908017701 | CASA    | RESTREP   | PAGADO EN EFECTIVO | 20/09/1994            | 07/10/2003    | \$98.700,00  |
| VER DETALLE | 218039500200235 | 10239308   | JAIRO   | CRUZ      | PAGADO EN EFECTIVO | 05/09/1995            | 14/12/2001    | \$ 24.337,95 |
| VER DETALLE | 218039600200189 | 0          | ISS     |           | PAGADO EN EFECTIVO | 05/09/1996            | 24/06/2002    | \$ 1.575,00  |
|             | 12345678910     |            |         |           |                    |                       |               |              |
|             |                 |            |         |           |                    |                       |               |              |
| Imprimir    |                 |            |         |           |                    |                       |               |              |

**3. Ver detalle:** Resultado de la consulta, hacer clic si desea consultar el detalle del título.

| Detalle del Titulo                 |                         |
|------------------------------------|-------------------------|
| NÚMERO TÍTULO                      |                         |
| NÚMERO PROCESO                     |                         |
| FECHA ELABORACIÓN                  |                         |
| FECHA PAGO                         |                         |
| CÓDIGO JUZGADO                     |                         |
| CONCEPTO                           | DEPÓSITOS JUDICIALES    |
| VALOR                              | \$ 0,00                 |
| ESTADO DEL TÍTULO                  |                         |
| NÚMERO TÍTULO ANTERIOR             |                         |
| NÚMERO NUEVO TÍTULO                |                         |
| FECHA AUTORIZACIÓN                 |                         |
| TIPO IDENTIFICACIÓN DEMANDANTE     |                         |
| NÚMERO IDENTIFICACIÓN DEMANDANTE   |                         |
| NOMBRES DEMANDANTE                 |                         |
| APELLIDOS DEMANDANTE               |                         |
| NOMBRE LARGO DEMANDANTE            |                         |
| TIPO IDENTIFICACIÓN DEMANDADO      |                         |
| NÚMERO IDENTIFICACIÓN DEMANDADO    |                         |
| NOMBRES DEMANDADO                  |                         |
| APELLIDOS DEMANDADO                |                         |
| NOMBRE LARGO DEMANDADO             |                         |
| TIPO IDENTIFICACIÓN BENEFICIARIO   | CEDULA DE CIUDADANIA    |
| NÚMERO IDENTIFICACIÓN BENEFICIARIO | 4471700                 |
| NOMBRES BENEFICIARIO               | ORLANDO                 |
| APELLIDOS BENEFICIARIO             | ALVAREZ HOLGUIN         |
| NOMBRE LARGO BENEFICIARIO          | OBLANDO ALVAREZ HOLGUIN |
|                                    |                         |
|                                    | (*)                     |
|                                    | •                       |

4. Imprimir: Haga clic en imprimir para generar el reporte de consultas.

# PAGADO CON CHEQUE DE GERENCIA

| Ingresar a la ruta: Consulta                                                                                            | 🔿 Pa                                        | gado con chequ                                | ue de Gerencia                                                                                                    |
|----------------------------------------------------------------------------------------------------|---------------------------------------------|-----------------------------------------------|----------------------------------------------------------------------------------------------------|
| Banco Agrario de Colombia<br>Portal de Depósitos Judiciales                                                             |                                             |                                               | Cerrar Sesión ┨                                                                                                    |
| USUARID: ROL: CUENTA JUCICIAL: DEPENDENCIA:<br>WMENDOZA CSJ JUEZ SECRETARIO 170012032002 002 LABORAL CIRCUITO MANIZALES | REPORTA A:<br>DIRECCION SECCIONAL MANIZALES | ENTIDAD:<br>Consejo superior de la judicatura | FECHA ACTUAL: 15/05/2013 9:53:29 AM<br>ULTIMO INGRESO: 15/05/2013 09:21:30 AM<br>CAMBIO CLAVE: 25/04/2013 10:16:52 |
| 🚹 👔 Inicio 📲 Consultas 🕨 😤 Transacciones 🕨 🎖 Administración 🕨 📑 R                                                       | Reportes 🕨                                  |                                               |                                                                                                    |
| Consulta de Títulos por Dependencia                                                                                     |                                             |                                               |                                                                                                    |
| Consulta de Títulos por Dependencia<br>¿Consultar dependencia<br>subordinada? Si  No                                    | 1                                           |                                               |                                                                                                    |
| Elija el Estado                                                                                                    | $\frown$                                    |                                               |                                                                                                    |
| PAGADO CON CHEQUE DE GERENCIA                                                                                           |                                             | )                                             |                                                                                                    |
| 🔲 Elija la Fecha Inicial                                                                                                | Elija la Fecha Final                        |                                               |                                                                                                    |
|                                                                                                    | Consultar                                   |                                               |                                                                                                    |

**1. Elija el criterio de búsqueda:** Haga clic en consulta Pagado con Cheque de Gerencia.

2. Consulta: Haga clic en la consulta para visualizar la información solicitada.

| Γ |             | Número Título  | Documento | Nombres       | <b>Apellid</b> os    | Estado del Título             | Fecha de Constitución | Fecha de Pago | Valor             |
|---|-------------|----------------|-----------|---------------|----------------------|-------------------------------|-----------------------|---------------|-------------------|
| l | VER DETALLE | 41803000009517 | 1         | JORGE ENRIQUE | ARISTIZABAL VILLEGAS | PAGADO CON CHEQUE DE GERENCIA | 27/11/2001            | 05/09/2012    | \$ 185.347.804,00 |
| l | VER DETALLE | 41803000031246 | 1         | AS Y OTRO     | JORGE ENRIGUE VILLEG | PAGADO CON CHEQUE DE GERENCIA | 24/04/2002            | 05/09/2012    | \$ 17.603.915,00  |
|   | VER DETALLE | 41803 3 45     | 10241387  | JOSE JAVIER   | MUNOZ V              | PAGADO CON CHEQUE DE GERENCIA | 03/01/2003            | 20/11/2003    | \$ 2.598.605,00   |

**3. Ver detalle:** Resultado de la consulta, hacer clic si desea consultar el detalle del título.

| NÚMERO TÍTULO                      | 41802000000517                          |  |
|------------------------------------|-----------------------------------------|--|
| NUMERO PROCESO                     | 41603000003317                          |  |
| NOMERO PROCESO                     |                                         |  |
| FECHA ELABORACION                  | 27/11/2001                              |  |
| FECHA PAGO                         | 05/09/2012                              |  |
| CÓDIGO JUZGADO                     | 170012032002                            |  |
| CONCEPTO                           | DEPOSITOS JUDICIALES                    |  |
| VALOR                              | \$ 185.347.804,00                       |  |
| ESTADO DEL TÍTULO                  | PAGADO CON CHEQUE DE GERENCIA           |  |
| NÚMERO TÍTULO ANTERIOR             | 000000000000000000000000000000000000000 |  |
| NÚMERO NUEVO TÍTULO                | 0000000000000                           |  |
| FECHA AUTORIZACIÓN                 |                                         |  |
| TIPO IDENTIFICACIÓN DEMANDANTE     | CEDULA DE CIUDADANIA                    |  |
| NÚMERO IDENTIFICACIÓN DEMANDANTE   | 1                                       |  |
| NOMBRES DEMANDANTE                 | JORGE ENRIQUE                           |  |
| APELLIDOS DEMANDANTE               | ARISTIZABAL VILLEGAS                    |  |
| NOMBRE LARGO DEMANDANTE            | AA                                      |  |
| TIPO IDENTIFICACIÓN DEMANDADO      | NIT (NRO.IDENTIF, TRIBUTARIA)           |  |
| NÚMERO IDENTIFICACIÓN DEMANDADO    | 890801063                               |  |
| NOMBRES DEMANDADO                  | DAD DE CALDAS                           |  |
| APELLIDOS DEMANDADO                | UNIVERSI                                |  |
| NOMBRE LARGO DEMANDADO             | UNIVERSIDAD DE CALDA                    |  |
| TIPO IDENTIFICACIÓN BENEFICIARIO   | NET (NRO.IDENTIF, TRIBUTARIA)           |  |
| NÚMERO IDENTIFICACIÓN BENEFICIARIO | 8908010630                              |  |
| NOMBRES BENEFICIARIO               | UNIVERSIDAD DE CALDA                    |  |
| APELLIDOS BENEFICIARIO             | $\sim$                                  |  |
| NOMBRE LARGO BENEFICIARIO          |                                         |  |
|                                    |                                         |  |
|                                    |                                         |  |

4. Imprimir: Haga clic en imprimir para generar el reporte de consultas.

### PAGADO CON ABONO A CUENTA

Ingresar a la ruta: Consulta Pagado con Abono a Cuenta

| Banco Agrario de Colombia<br>Portal de Depósitos Judiciales                                                                                                    | Cerrar Sesión ┨                                                                                                    |
|----------------------------------------------------------------------------------------------------|----------------------------------------------------------------------------------------------------|
| UGU/430- ROL CUBITA JUDICAL DEFENDENCE: REFOLTA A. ENTENDO,<br>WHENDOZA CSJ JUZZ SECRETARIO 170912032002 002 LABORAL CIRCUITO MANIZALES DIRECCION SECCIONAL MANIZALES CONSEDO SUPERIOR DE L | FECHA ACTUAL: 15/05/2013 10:01:42 AM<br>LA JUDICATURA ULTIMO JIGRESO: 15/05/2013 09:21:30 AM<br>CAMDIO CLAVIC: 25/04/2013 10:16:52 |
| 🚹 Inicio 👔 Consultas 🕨 🖄 Transacciones 🕨 🔮 Administración 🕨 📆 Reportes 🕨                                                                                                    |                                                                                                    |
| Consulta de Títulos por Dependencia                                                                                                    |                                                                                                    |
|                                                                                                    |                                                                                                    |
| Consulta de Títulos por Dependencia                                                                                                    |                                                                                                    |
| ¿Consultar dependencia ① Si ⊚ №<br>subordinada?                                                                                                    |                                                                                                    |
| Elija el Criterio de Búsqueda<br>V Elija el Estado<br>PAGADO CON AEDINO A CUENTA<br>1                                                                                                    |                                                                                                    |
| 🔲 Elija la Fecha Tricial                                                                                                    |                                                                                                    |
| Consultar 2                                                                                                    |                                                                                                    |

**1. Elija el criterio de búsqueda:** Haga clic en consulta Pagado con Abono a Cuenta.

2. Consulta: Haga clic en la consulta para visualizar la información solicitada.

|             | Número Título   | Documento | Nombres              | Apellidos           | Estado del Título         | Fecha de Constitución | Fecha de Pago | Valor            |  |  |
|-------------|-----------------|-----------|----------------------|---------------------|---------------------------|-----------------------|---------------|------------------|--|--|
| VER DETALLE | 418030000112069 | 1898831   | FRANCISCO            | CASTILLO SINESTERRA | PAGADO CON ABONO A CUENTA | 20/11/2003            | 29/04/2013    | \$ 41.632,91     |  |  |
| VER DETALLE | 418030000271117 | 13469173  | LUIS ERNESTO         | ZUNIGA MONTES       | PAGADO CON ABONO A CUENTA | 12/10/2006            | 10/11/2006    | \$ 25.169.167,00 |  |  |
| VER DETALLE | 418030000340959 | 30297041  | GLORIA NANCY RAMIREZ | RAMIREZ             | PAGADO CON ABONO A CUENTA | 31/01/2008            | 08/05/2013    | \$ 1.561.907,00  |  |  |
| VER DETALLE | 418030000355418 | 30288328  | LUZ MERY             | RESTREPO MURILLO    | PAGADO CON ABONO A CUENTA | 02/05/2008            | 30/04/2013    | \$ 2.267.816,18  |  |  |
| ×           | 12              |           |                      |                     |                           |                       |               |                  |  |  |
|             | · `~            |           |                      |                     |                           |                       |               |                  |  |  |
|             |                 |           |                      |                     |                           |                       |               |                  |  |  |

**3. Ver detalle:** Resultado de la consulta, hacer clic si desea consultar el detalle del título.

| Detalle del Titulo                 |                                         |
|------------------------------------|-----------------------------------------|
| NÚMERO TÍTULO                      | 418030000112069                         |
| NÚMERO PROCESO                     | 17001310500220131234502                 |
| FECHA ELABORACIÓN                  | 20/11/2003                              |
| FECHA PAGO                         | 29/04/2013                              |
| CÓDIGO JUZGADO                     | 170012032002                            |
| CONCEPTO                           | DEPÓSITOS JUDICIALES                    |
| VALOR                              | \$ 41.632,91                            |
| ESTADO DEL TÍTULO                  | PAGADO CON ABONO A CUENTA               |
| NÚMERO TÍTULO ANTERIOR             | 000000000000000000000000000000000000000 |
| NÚMERO NUEVO TÍTULO                | 0000000000000000                        |
| FECHA AUTORIZACIÓN                 | 26/04/2013                              |
| TIPO IDENTIFICACIÓN DEMANDANTE     | CEDULA DE CIUDADANIA                    |
| NÚMERO IDENTIFICACIÓN DEMANDANTE   | 1898831                                 |
| NOMBRES DEMANDANTE                 | FRANCISCO                               |
| APELLIDOS DEMANDANTE               | CASTILLO SINESTERRA                     |
| NOMBRE LARGO DEMANDANTE            | FRANCISCO CASTILLO SINESTERRA           |
| TIPO IDENTIFICACIÓN DEMANDADO      | CEDULA DE CIUDADANIA                    |
| NÚMERO IDENTIFICACIÓN DEMANDADO    | 4353944                                 |
| NOMBRES DEMANDADO                  | JOSE A                                  |
| APELLIDOS DEMANDADO                | AGUDELO RODRIGUEZ                       |
| NOMBRE LARGO DEMANDADO             | JOSE A AGUDELO RODRIGUEZ                |
| TIPO IDENTIFICACIÓN BENEFICIARIO   | CEDULA DE CIUDADANIA                    |
| NÚMERO IDENTIFICACIÓN BENEFICIARIO | 74374319                                |
| NOMBRES BENEFICIARIO               | MAURICIO MIGUEL                         |
| APELLIDOS BENEFICIARIO             | SOLANO ORDUZ                            |
| NOMBRE LARGO BENEFICIARIO          | MAURICIO MIGUEL SOLANO ORDUZ            |
|                                    | $\sim$                                  |
|                                    |                                         |
|                                    |                                         |

4. Imprimir: Haga clic en imprimir para generar el reporte de consultas.

| Banco Agrario de Colombia<br>Portal de Depósitos Judiciales                                                                                                    |                                                   | Cerrar Sesión ┨                                                         |  |  |  |  |
|----------------------------------------------------------------------------------------------------|---------------------------------------------------|-------------------------------------------------------------------------|--|--|--|--|
| USUARIO: ROL: CUENTA JUDICIAL: DEPENDENCIA: REPORTA A: ENTIDAD:<br>IVMENDOZA CSJ JUEZ SECRETARIO 170012032002 002 LABORAL CIRCUITO MANIZALES DIRECCION SECCIONAL MANIZALES CONSEJO SUPERIOR DE LA JUDICATURA | FECHA ACTUAL:<br>Ultimo ingreso:<br>Cambio clave: | 06/05/2013 10:24:54 AM<br>03/05/2013 02:42:33 PM<br>25/04/2013 10:16:52 |  |  |  |  |
| 👔 Consultas 🕨 🔬 Transacciones 🕨 🐰 Administración 🕨 📑 Reportes 🕨                                                                                                    |                                                   |                                                                         |  |  |  |  |
| Consulta General de Titulos<br>Consulta de Títulos por Dependencia<br>Consulta Transacciones Anuladas                                                                                                    |                                                   |                                                                         |  |  |  |  |
| WILLIAM MENDOZA . Bienvenido(a) al Portal Web de Depósitos Judiciales.                                                                                                    |                                                   |                                                                         |  |  |  |  |
| MENSAJE DE PRUEBA PARA TODAS LAS DEPENDENCIAS DE MANIZALES, PRUEBAS DE CERTIFICACION                                                                                                    |                                                   |                                                                         |  |  |  |  |
| MENSAJE DE PRUEBA PARA TODAS LAS DEPENDENCIAS DE MANIZALES, PRUEBAS DE CERTIFICACION                                                                                                    |                                                   |                                                                         |  |  |  |  |
| BIENVENIDOS SEÑORES SECCIONALES DE BOGOTA MEDELLIN Y MANIZALES A LA PRUEBA PILOTO DEL PORTAL WEB TRANSACCIONAL DE DEPOSITOS JUDICIALES                                                                       |                                                   |                                                                         |  |  |  |  |
| NO ESCRIBA LA CLAVE, MEMORICELA                                                                                                    |                                                   |                                                                         |  |  |  |  |

**1.** Consulta transacciones anuladas.

Ingresar a la ruta: Consultas consulta Transacciones Anuladas

| Banco<br>Portal      | o <mark>Agrario de Color</mark><br><sup>de Depósitos Judicia</sup> | mbia<br><sup>Ies</sup>           |                                                |                                             |                                               |                                                   | Cerrar Sesión ┨                                                        |
|----------------------|--------------------------------------------------------------------|----------------------------------|------------------------------------------------|---------------------------------------------|-----------------------------------------------|---------------------------------------------------|------------------------------------------------------------------------|
| USUARID:<br>WMENDOZA | ROL:<br>CSJ JUEZ SECRETARIO                                        | CUENTA JUDICIAL:<br>170012032002 | DEPENDENCIA:<br>002 LABORAL CIRCUITO MANIZALES | REPORTA &:<br>DIRECCION SECCIONAL MANIZALES | ENTIDAD:<br>Consejo superior de la judicatura | FECHA ACTUAL:<br>ULTIMO INGRESO:<br>CAMBED CLAVE: | 21/05/2013 3:42:26 PM<br>21/05/2013 09:29:07 AM<br>25/04/2013 10:16:52 |
|                      | 📲 Consultas 🕨 🖄                                                    | Transacciones                    | 🔸 🎖 Administración 🕨 📊                         | Reportes 🕨                                  |                                               |                                                   |                                                                        |
| Consulta             | Transacciones                                                      | Anuladas                         |                                                |                                             |                                               |                                                   |                                                                        |
| Fecha Inicial:       | :                                                                  | 05/03/2013                       |                                                | Fecha Final:                                | 01/05/2013                                    | -2                                                |                                                                        |
|                      |                                                                    |                                  |                                                | Consultar 3                                 | )                                             |                                                   |                                                                        |

- 1. Digite la fecha inicial: Seleccione la fecha.
- 2. Digite la fecha final: Seleccione la fecha.
- **3. Consulta:** Haga clic en la consulta para visualizar la información solicitada.

| Banco /<br>Portal de   | Banco Agrario de Colombia Cerrar Sesión 1         |                                                              |                        |                                           |                                                |                                         |                                                                                     |  |  |
|------------------------|---------------------------------------------------|--------------------------------------------------------------|------------------------|-------------------------------------------|------------------------------------------------|-----------------------------------------|-------------------------------------------------------------------------------------|--|--|
| USUARIO: P<br>WMENDOZA | ROL:<br>CSJ JUEZ SECRETARIO                       | CUENTA JUDICIAL: DEPENDENCIA:<br>170012032002 002 LABORAL CI | RCUITO MANIZALES       | REPORTA A:<br>DIRECCION SECCIONAL MANIZAL | ENTIDAD:<br>ES CONSEJO SUPERIOR DE LA JUDICATU | FECHA ACTU<br>ULTINO DING<br>CAMBED CLA | A2 21/05/2013 3:42:36 PM<br>RES0: 21/05/2013 09:29:07 AM<br>NE: 25/04/2013 10:16:52 |  |  |
| nicio                  | Consultas 🕨 🖄                                     | Transacciones 🕨 🚦 Admin                                      | istración 🕨 📊 Rep      | ortes 🕨                                   |                                                |                                         |                                                                                     |  |  |
| Consulta 7             | ransacciones /                                    | Anuladas                                                     |                        |                                           |                                                |                                         |                                                                                     |  |  |
| Fecha Inicial:         | Fecha Inicial: 05/03/2013 Fecha Final: 01/05/2013 |                                                              |                        |                                           |                                                |                                         |                                                                                     |  |  |
|                        |                                                   |                                                              |                        | Consultar                                 |                                                |                                         |                                                                                     |  |  |
|                        | Numero de Titulo                                  | Numero de Proceso                                            | Fecha Anulacion        | Usuario                                   | Tipo de Transaccion                            | Valor Titulo                            | Fecha Autorizacion                                                                  |  |  |
| VER<br>DETALLE         | 418030000394177                                   | 17001310500220135678901                                      | 26/04/2013<br>11:40:37 | WILSON MIRANDA                            | ORDEN DE PAGO                                  | \$ 111.326,00                           | 26/04/2013<br>11:40:37                                                              |  |  |
| VER<br>DETALLE         | 418030000370926                                   | 17001310500220135678901                                      | 26/04/2013<br>14:11:29 | USUARIO NO<br>REGISTRADO                  | PAGADO POR PRESCRIPCIÓN                        | \$ 49.023,63                            | 26/04/2013<br>11:39:04                                                              |  |  |
| VER<br>DETALLE         | 418030000340959                                   | 17001310500220131234502                                      | 26/04/2013<br>11:42:27 | USUARIO NO<br>REGISTRADO                  | CANCELADO POR<br>FRACCIONAMIENTO               | \$<br>1.561.907,00                      | 26/04/2013<br>11:37:47                                                              |  |  |
|                        | 1                                                 |                                                              |                        | Imprimir                                  |                                                |                                         |                                                                                     |  |  |

**1. Ver detalle:** Resultado de la consulta, hacer clic si desea consultar el detalle del título.

| Detalle del Titulo                 |                                 |
|------------------------------------|---------------------------------|
| NÚMERO TÍTULO                      | 418030000394177                 |
| NÚMERO PROCESO                     | 17001310500220135678901         |
| FECHA ELABORACIÓN                  | 11/12/2008                      |
| FECHA PAGO                         | 06/05/2013                      |
| CÓDIGO JUZGADO                     | 170012032002                    |
| CONCEPTO                           | PRESTACIONES SOCIALES           |
| VALOR                              | \$ 111.326,00                   |
| ESTADO DEL TÍTULO                  | CANCELADO POR CONVERSIÓN        |
| NÚMERO TÍTULO ANTERIOR             | 00000000000000                  |
| NÚMERO NUEVO TÍTULO                | 413230001810370                 |
| FECHA AUTORIZACIÓN                 | 26/04/2013                      |
| TIPO IDENTIFICACIÓN DEMANDANTE     | NIT (NRO.IDENTIF. TRIBUTARIA)   |
| NÚMERO IDENTIFICACIÓN DEMANDANTE   | 8600024002                      |
| NOMBRES DEMANDANTE                 | LA PREVISORA 5 A                |
| APELLIDOS DEMANDANTE               |                                 |
| NOMBRE LARGO DEMANDANTE            | LA PREVISORA S.A COM DE SEGUROS |
| TIPO IDENTIFICACIÓN DEMANDADO      | CEDULA DE CIUDADANIA            |
| NÚMERO IDENTIFICACIÓN DEMANDADO    | 24317134                        |
| NOMBRES DEMANDADO                  | OMAIRA                          |
| APELLIDOS DEMANDADO                | LONDONO DE OROZCO               |
| NOMBRE LARGO DEMANDADO             | OMAIRA - LONDOÑO DE OROZCO      |
| TIPO IDENTIFICACIÓN BENEFICIARIO   |                                 |
| NÚMERO IDENTIFICACIÓN BENEFICIARIO |                                 |
| NOMBRES BENEFICIARIO               |                                 |
| APELLIDOS BENEFICIARIO             |                                 |
| NOMBRE LARGO BENEFICIARIO          |                                 |
|                                    |                                 |

1. **Imprimir:** Haga clic en imprimir para generar el reporte de consultas.

### 6. ADMINISTRACIÓN

Esta opción permite el acceso a cada una de las operaciones de Administración tanto del Portal como de usuarios.

### 6.1 CAMBIO DE CLAVE

Ingresar a la ruta: Administración \_\_\_\_\_ Cambio de Clave

Esta opción permite efectuar el cambio de clave de acceso de manera obligatoria la primera vez que se ingresa al portal, mínimo una cada mes o cuantas veces lo requiera el usuario.

| Bane Porta          | CO Agrario de Colombia<br>Il de Depósitos Judiciales |                                   |                                            |                                          |                                       |                                                   | Cerrar Sesión 📲                                                        |
|---------------------|------------------------------------------------------|-----------------------------------|--------------------------------------------|------------------------------------------|---------------------------------------|---------------------------------------------------|------------------------------------------------------------------------|
| USUARID:<br>USUARIO | ROL:<br>ADMINISTRADOR DEL SISTEMA                    | CUENTA JUDICIAL:<br>NO HOMOLOGADO | DEPENDENCIA:<br>Administración del Sistema | REPORTA &:<br>Administración del sistema | ENTEDAD:<br>BANCO AGRARIO DE COLOMBIA | FECHA ACTUAL:<br>ULTIMO INGRESO:<br>CAMBIO CLAVE: | 25/01/2013 3;31:30 PM<br>25/01/2013 11:25:21 AM<br>09/01/2013 10:58:18 |
| Inicio              | 📲 Consultas 🕨 🖄 Transa                               | cciones 🕨 🎖 Ad                    | ministración 🕨 📄 Reportes                  | •                                        |                                       |                                                   |                                                                        |
| Cambio              | de Clave                                             |                                   |                                            |                                          |                                       |                                                   |                                                                        |
| Clave Act           | ual:                                                 |                                   |                                            | <b>↓</b> (1)                             |                                       |                                                   |                                                                        |
| Nueva Cla           | ive:                                                 |                                   |                                            | <b>←</b> (2)                             |                                       |                                                   |                                                                        |
| Confirmac           | ión Nueva Clave:                                     |                                   |                                            | <b>4</b> − <u>3</u>                      |                                       |                                                   |                                                                        |
|                     |                                                      |                                   | Emi                                        | ar Solicitud 🗲 👍                         |                                       |                                                   |                                                                        |

**1. Clave actual:** Digite la clave que actualmente utiliza o le fue asignada.

2. Nueva clave: Digite la clave que desea usar.

3. Confirmación nueva clave: Ingrese nuevamente la nueva clave.

**4. Clic en Enviar solicitud:** Haga clic en enviar solicitud para que el sistema valide la información.

| 🚹 Inicio 🖄 Transacciones 🕨 🗿 Consultas 🕨 🎖                 | Administración 🕨 📊 Reportes 🕨                                                                               |  |
|------------------------------------------------------------|----------------------------------------------------------------------------------------------------|--|
| Cambio de Clave                                            |                                                                                                    |  |
| La transacción fue exitosa - c                             | odigo de operación #74027 🗲 🚺                                                                               |  |
| Clave Actual:<br>Nueva Clave:<br>Confirmación Nueva Clave: | Mensaje de página web<br>Su clave se ha cambiado correctamente.<br>Debe iniciar sesión de nuevo.<br>Aceptar |  |
|                                                            | Enviar Solicitud                                                                                            |  |
|                                                            |                                                                                                    |  |

**1.** Una vez es efectuado el cambio de clave de forma satisfactoria, se deberá proceder a ingresar nuevamente al portal con la nueva clave.

### 7. REPORTES

Esta operación permite Ingresar a la opción del módulo reportes.

| Ingres              | Ingresar a la ruta: Reportes                                                                                                    |                                   |                                            |                                         |                                       |                                                   |                                                                        |  |
|---------------------|----------------------------------------------------------------------------------------------------|-----------------------------------|--------------------------------------------|-----------------------------------------|---------------------------------------|---------------------------------------------------|------------------------------------------------------------------------|--|
| Ban<br>Porta        | Banco Agrario de Colombia<br>Portal de Depósitos Judiciales                                                                                                    |                                   |                                            |                                         |                                       |                                                   |                                                                        |  |
| USUARID:<br>USUARIO | ROL:<br>Administrador del sistema                                                                                                    | CUBITA JUDICIAL:<br>No homologado | DEPENDENCIA:<br>Administración del Sistema | REFORTA &<br>Administración del Sistena | BITIDAD:<br>Banco agrario de colombia | FECHA ACTUAL:<br>Ultimo ingreso:<br>Cambod clave: | 25/01/2013 4:25:50 PM<br>25/01/2013 04:13:09 PM<br>09/01/2013 10:58:18 |  |
| 1 Inicio            | Inicio       Image: Consultas       Image: Consultas       Image: C |                                   |                                            |                                         |                                       |                                                   |                                                                        |  |
| Bienv               | Bienvenido                                                                                                    |                                   |                                            |                                         |                                       |                                                   |                                                                        |  |
| USUARI              | 0 CONFIGURACION . Bien                                                                                                    | venido(a) al Port                 | al Web de Depósitos Judio                  | ciales.                                 |                                       |                                                   |                                                                        |  |

# **REPORTE DE EXTRACTOS**

**1.** Esta opción permite realizar la consulta de extractos de los últimos seis meses de cada una de las dependencias judiciales.

| Bani<br>Porta       | CO Agrario de Colombia<br>1 de Depósitos Judiciales |                                   |                                             |                                          |                                      |                                                   | Cerror Sesión 📲                                                        |
|---------------------|-----------------------------------------------------|-----------------------------------|---------------------------------------------|------------------------------------------|--------------------------------------|---------------------------------------------------|------------------------------------------------------------------------|
| USUARID:<br>USUARIO | RDL:<br>Administrador del Sistema                   | CLENTA JUDICIAL:<br>NO HOMOLOGADO | derengengen<br>Aldmeinestraceón del sestema | REFORTA A:<br>Administración del Sistema | BITDAD:<br>BANCO AGRARIO DE COLOMBIA | PECHA ACTUAL:<br>ULTIMO INGRESO:<br>CAMBIO CLAVE: | 25/01/2013 4:26:25 PM<br>25/01/2013 04:13:09 PM<br>09/01/2013 10:58:18 |
| 1 Inicio            | 📲 Consultas 🕨 🖄 Transi                              | acciones 🕨 🚦 Ac                   | Iministración 🕨 📄 Reportes                  | <b>)</b>                                 |                                      |                                                   |                                                                        |
| Reporte             | e de Extractos                                      |                                   |                                             |                                          |                                      |                                                   |                                                                        |
| Año<br>Mes          | 2000 💌 🗲<br>ENERO 💌 🔨                               | 2                                 |                                             | 0                                        |                                      |                                                   |                                                                        |
|                     |                                                     |                                   | Ve                                          | r Reporte 🗲 👍                            |                                      |                                                   |                                                                        |
|                     |                                                     |                                   |                                             | $\cup$                                   |                                      |                                                   |                                                                        |

- 2. Año: Seleccione el año que desea consultar.
- 3. Mes: Seleccione el mes que desea consultar.
- 4. Ver reporte: Clic en ver reporte para visualizar la consulta.

Al seleccionar imprimir se despliega un formato, el cual tiene la opción de imprimir o guardar versión en PDF, dependiendo de la alternativa que se escoja mediante la opción "SELECT A FORMAT".